# DIGILIGHT

FABRICATION-CONCEPTION-INSTALLATION-LOCATION-MAINTENANCE-SYSTEMES ECLAIRAGES SCENIQUES

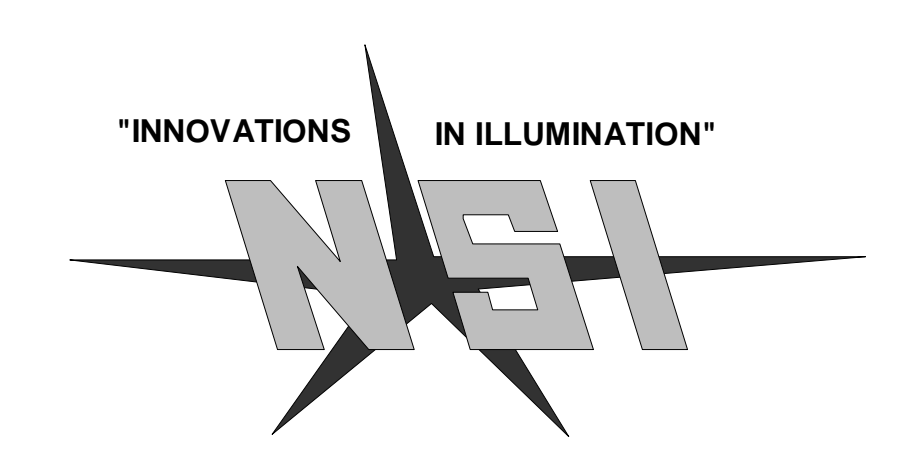

MC 7516 / MC 7524 / MC 7532 Consoles série MC7500, version 1.10 et ultérieures

## MANUEL D'UTILISATION VERSION FRANÇAISE

(Traduit de l'anglais par nos soins)

29, rue de Roses - F-25630 SAINTE SUZANNE - Tel: 03.81.91.13.99 - Fax: 03.81.94.95.08

## SOMMAIRE

| Table des matières P                                                                                                    | Page:                                                                                                    |
|----------------------------------------------------------------------------------------------------|----------------------------------------------------------------------------------------------------|
| INSTALLATION                                                                                                    | 1                                                                                                    |
| Alimentation                                                                                                    | 1                                                                                                    |
| Raccordement gradateur                                                                                                    | 1<br>1                                                                                                    |
| Spécifications techniques                                                                                                    | 1                                                                                                    |
| PRESENTATION                                                                                                    | 2 à 5                                                                                                    |
| Face avant – Section des registres                                                                                                    | 2                                                                                                    |
| Face avant - Section master                                                                                                    | 3                                                                                                    |
| Face avant - Section LCD                                                                                                    | 4                                                                                                    |
| Panneau arrière                                                                                                    | 5                                                                                                    |
| MODES DE FONCTIONNEMENT                                                                                                    | 6                                                                                                    |
| Généralités                                                                                                    | 6                                                                                                    |
| 3 modes de fonctionnement                                                                                                    | 6                                                                                                    |
| RESTITUTION DES EFFETS                                                                                                    | <u>7 à 8</u>                                                                                                    |
| Mémoires                                                                                                    | 7                                                                                                    |
| Chasers                                                                                                    | 7                                                                                                    |
| Sequences                                                                                                    | 7                                                                                                    |
| SNAPSHOT                                                                                                    | 9                                                                                                    |
| GU                                                                                                    | 9                                                                                                    |
| CLEAR                                                                                                    | 9<br>9                                                                                                    |
| DROOD & MAN & TION FT                                                                                                    |                                                                                                    |
| PROGRAMMATION EI<br>ENDECISTDEMENT 10                                                                                                    | 2 17                                                                                                    |
| ENREGIS I REMENT 10                                                                                                    | <u>a 17</u>                                                                                                    |
| Pages de mémoires                                                                                                    | 10                                                                                                    |
| r uges de memorres.                                                                                                    |                                                                                                    |
| Enregistrement d'une mémoire (submaster)                                                                                                    | 10                                                                                                    |
| Enregistrement d'une mémoire (submaster)<br>Prévisualisation du contenu d'une mémoire                                                                                                    | 10<br>10<br>11                                                                                                    |
| Enregistrement d'une mémoire (submaster)<br>Prévisualisation du contenu d'une mémoire<br>Modification d'une mémoire                                                                                                    | 10<br>10<br>11                                                                                                    |
| Enregistrement d'une mémoire (submaster)<br>Prévisualisation du contenu d'une mémoire<br>Modification d'une mémoire<br>Enregistrement d'un chaser                                                                                                    | 10<br>10<br>11<br>11<br>12                                                                                                    |
| Enregistrement d'une mémoire (submaster)<br>Prévisualisation du contenu d'une mémoire<br>Modification d'une mémoire<br>Enregistrement d'un chaser<br>- Début de l'enregistrement                                                                                                    | 10<br>10<br>11<br>11<br>12<br>12                                                                                                    |
| Enregistrement d'une mémoire (submaster)<br>Prévisualisation du contenu d'une mémoire<br>Modification d'une mémoire<br>Enregistrement d'un chaser<br>- Début de l'enregistrement<br>- Sélection du numéro de chaser                                                                                                    | 10<br>10<br>11<br>11<br>12<br>12<br>12                                                                                                    |
| Enregistrement d'une mémoire (submaster)<br>Prévisualisation du contenu d'une mémoire<br>Modification d'une mémoire<br>Enregistrement d'un chaser<br>- Début de l'enregistrement<br>- Sélection du numéro de chaser<br>- Enregistrement du chaser                                                                                                    | 10<br>10<br>11<br>11<br>12<br>12<br>12<br>12<br>12                                                                                                    |
| Enregistrement d'une mémoire (submaster)<br>Prévisualisation du contenu d'une mémoire<br>Modification d'une mémoire<br>Enregistrement d'un chaser<br>- Début de l'enregistrement<br>- Sélection du numéro de chaser<br>- Enregistrement du chaser<br>- Valider et quitter                                                                                                    | 10<br>10<br>11<br>11<br>12<br>12<br>12<br>12<br>12<br>12<br>12                                                                                                    |
| <ul> <li>Enregistrement d'une mémoire (submaster)</li> <li>Prévisualisation du contenu d'une mémoire</li> <li>Modification d'une mémoire</li> <li>Enregistrement d'un chaser</li> <li>Début de l'enregistrement</li> <li>Sélection du numéro de chaser</li> <li>Enregistrement du chaser</li> <li>Valider et quitter</li> <li>Prévisualisation du contenu d'un chaser</li> </ul>                                                                                                    | 10<br>10<br>11<br>11<br>12<br>12<br>12<br>12<br>12<br>12<br>12<br>13                                                                                                    |
| <ul> <li>Enregistrement d'une mémoire (submaster)</li> <li>Prévisualisation du contenu d'une mémoire</li> <li>Modification d'une mémoire</li> <li>Enregistrement d'un chaser</li> <li>Début de l'enregistrement</li> <li>Sélection du numéro de chaser</li> <li>Enregistrement du chaser</li> <li>Valider et quitter</li> <li>Prévisualisation du contenu d'un chaser</li> <li>Modification d'un chaser</li> </ul>                                                                                                    | 10<br>10<br>11<br>11<br>12<br>12<br>12<br>12<br>12<br>12<br>13<br>13                                                                                                    |
| <ul> <li>Enregistrement d'une mémoire (submaster)</li> <li>Prévisualisation du contenu d'une mémoire</li> <li>Modification d'une mémoire</li> <li>Enregistrement d'un chaser</li> <li>Début de l'enregistrement</li> <li>Sélection du numéro de chaser</li> <li>Enregistrement du chaser</li> <li>Valider et quitter</li> <li>Prévisualisation du contenu d'un chaser</li> <li>Modification d'un chaser</li> <li>Insérer un pas</li> </ul>                                                                                                    | 10<br>10<br>11<br>11<br>12<br>12<br>12<br>12<br>12<br>12<br>13<br>13                                                                                                    |
| <ul> <li>Enregistrement d'une mémoire (submaster)</li> <li>Prévisualisation du contenu d'une mémoire</li> <li>Modification d'une mémoire</li> <li>Enregistrement d'un chaser</li> <li>Début de l'enregistrement</li> <li>Sélection du numéro de chaser</li> <li>Enregistrement du chaser</li> <li>Valider et quitter</li> <li>Prévisualisation du contenu d'un chaser</li> <li>Modification d'un chaser</li> <li>Insérer un pas</li> <li>Supprimer un pas</li> </ul>                                                                                                    | 10<br>10<br>11<br>11<br>12<br>12<br>12<br>12<br>12<br>12<br>13<br>13<br>13                                                                                                    |
| <ul> <li>Enregistrement d'une mémoire (submaster)</li> <li>Prévisualisation du contenu d'une mémoire</li> <li>Modification d'une mémoire</li> <li>Enregistrement d'un chaser</li> <li>Début de l'enregistrement</li> <li>Sélection du numéro de chaser</li> <li>Enregistrement du chaser</li> <li>Valider et quitter</li> <li>Prévisualisation du contenu d'un chaser</li> <li>Modification d'un chaser</li> <li>Insérer un pas</li> <li>Modifier les niveaux</li> </ul>                                                                                                    | 10<br>10<br>11<br>11<br>12<br>12<br>12<br>12<br>12<br>13<br>13<br>13<br>13                                                                                                    |
| <ul> <li>Enregistrement d'une mémoire (submaster)</li> <li>Prévisualisation du contenu d'une mémoire</li> <li>Modification d'une mémoire</li> <li>Enregistrement d'un chaser</li> <li>Début de l'enregistrement</li> <li>Sélection du numéro de chaser</li> <li>Enregistrement du chaser</li> <li>Valider et quitter</li> <li>Prévisualisation du contenu d'un chaser</li> <li>Modification d'un chaser</li> <li>Insérer un pas</li> <li>Modifier les niveaux</li> <li>Valider et quitter</li> </ul>                                                                                                    | 10<br>10<br>11<br>11<br>12<br>12<br>12<br>12<br>12<br>12<br>13<br>13<br>13<br>13<br>13<br>14                                                                                     |
| <ul> <li>Enregistrement d'une mémoire (submaster)</li> <li>Prévisualisation du contenu d'une mémoire</li> <li>Modification d'une mémoire</li> <li>Enregistrement d'un chaser</li> <li>Sélection du numéro de chaser</li> <li>Sélection du numéro de chaser</li> <li>Valider et quitter</li> <li>Prévisualisation du contenu d'un chaser</li> <li>Modification d'un chaser</li> <li>Insérer un pas</li> <li>Supprimer un pas</li> <li>Modifier les niveaux</li> <li>Valider et quitter</li> </ul>                                                                                                    | 10<br>10<br>11<br>11<br>12<br>12<br>12<br>12<br>12<br>12<br>12<br>13<br>13<br>13<br>13<br>13<br>14<br>15                                                                         |
| <ul> <li>Enregistrement d'une mémoire (submaster)</li> <li>Prévisualisation du contenu d'une mémoire</li> <li>Modification d'une mémoire</li> <li>Début de l'enregistrement</li> <li>Sélection du numéro de chaser</li> <li>Keller et quitter</li> <li>Valider et quitter</li> <li>Modification d'un chaser</li> <li>Insérer un pas</li> <li>Supprimer un pas</li> <li>Modifier les niveaux</li> <li>Valider et quitter</li> <li>Enregistrement d'un chaser</li> </ul>                                                                                                    | 10<br>10<br>11<br>11<br>12<br>12<br>12<br>12<br>12<br>12<br>12<br>13<br>13<br>13<br>13<br>13<br>14<br>15<br>15                                                                   |
| <ul> <li>Enregistrement d'une mémoire (submaster)</li> <li>Prévisualisation du contenu d'une mémoire</li> <li>Modification d'une mémoire</li> <li>Enregistrement d'un chaser</li> <li>Sélection du numéro de chaser</li> <li>Kalider et quitter</li> <li>Prévisualisation du contenu d'un chaser</li> <li>Valider et quitter</li> <li>Prévisualisation du contenu d'un chaser</li> <li>Modification d'un chaser</li> <li>Insérer un pas</li> <li>Supprimer un pas</li> <li>Modifier les niveaux</li> <li>Valider et quitter</li> <li>Enregistrement d'une séquence (Stack)</li> <li>Début de l'enregistrement</li> <li>Sélection du numéro de séquence</li> </ul>                                                                                                    | 10<br>10<br>11<br>11<br>12<br>12<br>12<br>12<br>12<br>12<br>13<br>13<br>13<br>13<br>13<br>14<br>15<br>15                                                                         |
| Enregistrement d'une mémoire (submaster)<br>Prévisualisation du contenu d'une mémoire<br>Modification d'une mémoire<br>Enregistrement d'un chaser<br>- Début de l'enregistrement<br>- Sélection du numéro de chaser<br>- Enregistrement du chaser<br>- Valider et quitter<br>Prévisualisation du contenu d'un chaser<br>Modification d'un chaser<br>- Insérer un pas<br>- Supprimer un pas<br>- Modifier les niveaux<br>- Valider et quitter<br>- Valider et quitter<br>- Valider et quitter<br>- Supprimer un pas<br>- Modifier les niveaux<br>- Valider et quitter<br>Enregistrement d'une séquence (Stack)<br>- Début de l'enregistrement<br>- Sélection du numéro de séquence<br>- Sélection des mémoires à enregistrer                                                                                                    | 10<br>10<br>11<br>11<br>12<br>12<br>12<br>12<br>12<br>12<br>12<br>13<br>13<br>13<br>13<br>13<br>14<br>15<br>15<br>15                                                             |
| <ul> <li>Enregistrement d'une mémoire (submaster)</li> <li>Prévisualisation du contenu d'une mémoire</li> <li>Modification d'une mémoire</li> <li>Enregistrement d'un chaser</li> <li>Sélection du numéro de chaser</li> <li>Enregistrement du chaser</li> <li>Valider et quitter</li> <li>Prévisualisation du contenu d'un chaser</li> <li>Modification d'un chaser</li> <li>Insérer un pas</li> <li>Supprimer un pas</li> <li>Modifier les niveaux</li> <li>Valider et quitter</li> <li>Supprimer un pas</li> <li>Supprimer un pas</li> <li>Suplication d'une séquence (Stack)</li> <li>Début de l'enregistrement</li> <li>Sélection du numéro de séquence</li> <li>Sélection des mémoires à enregistrer</li> <li>Affecter un temps de transfert</li> </ul>                                                                                                    | 10<br>10<br>11<br>11<br>11<br>12<br>12<br>12<br>12<br>12<br>12<br>12<br>13<br>13<br>13<br>13<br>13<br>14<br>15<br>15<br>15                                                       |
| Enregistrement d'une mémoire (submaster)<br>Prévisualisation du contenu d'une mémoire<br>Modification d'une mémoire<br>Enregistrement d'un chaser<br>- Début de l'enregistrement<br>- Sélection du numéro de chaser<br>- Enregistrement du chaser<br>- Valider et quitter<br>Prévisualisation du contenu d'un chaser<br>Modification d'un chaser<br>- Insérer un pas<br>- Supprimer un pas<br>- Modifier les niveaux<br>- Valider et quitter<br>Enregistrement d'une séquence (Stack)<br>- Début de l'enregistrement<br>- Sélection du numéro de séquence<br>- Sélection des mémoires à enregistrer<br>- Affecter un temps de transfert                                                                                                    | 10<br>10<br>11<br>11<br>11<br>12<br>12<br>12<br>12<br>12<br>12<br>12<br>13<br>13<br>13<br>13<br>13<br>13<br>14<br>15<br>15<br>15<br>15                                           |
| Enregistrement d'une mémoire (submaster)<br>Prévisualisation du contenu d'une mémoire<br>Modification d'une mémoire<br>Enregistrement d'un chaser<br>- Début de l'enregistrement<br>- Sélection du numéro de chaser<br>- Enregistrement du chaser<br>- Valider et quitter<br>Prévisualisation du contenu d'un chaser<br>Modification d'un chaser<br>- Insérer un pas<br>- Supprimer un pas<br>- Modifier les niveaux<br>- Valider et quitter<br>- Valider et quitter<br>- Supprimer un pas<br>- Supprimer un pas<br>- Modifier les niveaux<br>- Valider et quitter<br>Enregistrement d'une séquence (Stack)<br>- Début de l'enregistrement<br>- Sélection du numéro de séquence<br>- Affecter un temps de transfert<br>- Rec / More<br>- Sélection d'un chaser                                                                                                    | 10<br>10<br>11<br>11<br>11<br>12<br>12<br>12<br>12<br>12<br>12<br>12<br>13<br>13<br>13<br>13<br>13<br>13<br>15<br>15<br>15<br>15<br>15                                           |
| Enregistrement d'une mémoire (submaster)<br>Prévisualisation du contenu d'une mémoire<br>Modification d'une mémoire<br>Enregistrement d'un chaser<br>- Début de l'enregistrement<br>- Sélection du numéro de chaser<br>- Enregistrement du chaser<br>- Valider et quitter<br>Prévisualisation du contenu d'un chaser<br>Modification d'un chaser<br>- Insérer un pas<br>- Supprimer un pas<br>- Modifier les niveaux<br>- Valider et quitter<br>Enregistrement d'une séquence (Stack)<br>- Début de l'enregistrement<br>- Sélection du numéro de séquence<br>- Sélection des mémoires à enregistrer<br>- Affecter un temps de transfert<br>- Rec / More<br>- Temps d'attente                                                                                                    | 10<br>10<br>11<br>11<br>11<br>12<br>12<br>12<br>12<br>12<br>12<br>12<br>13<br>13<br>13<br>13<br>13<br>13<br>13<br>14<br>15<br>15<br>15<br>15<br>16<br>16<br>16<br>16<br>16<br>17 |
| Enregistrement d'une mémoire (submaster)<br>Prévisualisation du contenu d'une mémoire<br>Modification d'une mémoire<br>Enregistrement d'un chaser<br>- Début de l'enregistrement<br>- Sélection du numéro de chaser<br>- Enregistrement du chaser<br>- Valider et quitter<br>Prévisualisation du contenu d'un chaser<br>Modification d'un chaser<br>- Insérer un pas<br>- Supprimer un pas<br>- Modifier les niveaux<br>- Valider et quitter<br>Enregistrement d'une séquence (Stack)<br>- Début de l'enregistrement<br>- Sélection du numéro de séquence<br>- Sélection des mémoires à enregistrer<br>- Affecter un temps de transfert<br>- Rec / More<br>- Temps d'attente<br>- AMDETE NUDY T                                                                                                    | 10<br>10<br>11<br>11<br>11<br>12<br>12<br>12<br>12<br>12<br>12<br>12<br>12<br>13<br>13<br>13<br>13<br>13<br>13<br>13<br>13<br>14<br>15<br>15<br>15<br>15<br>16<br>16<br>16<br>16 |
| Enregistrement d'une mémoire (submaster)<br>Prévisualisation du contenu d'une mémoire<br>Modification d'une mémoire<br>Enregistrement d'un chaser<br>- Début de l'enregistrement<br>- Sélection du numéro de chaser<br>- Enregistrement du chaser<br>- Valider et quitter<br>Prévisualisation du contenu d'un chaser<br>Modification d'un chaser<br>- Insérer un pas<br>- Supprimer un pas<br>- Modifier les niveaux<br>- Valider et quitter<br>Enregistrement d'une séquence (Stack)<br>- Début de l'enregistrement<br>- Sélection du numéro de séquence<br>- Sélection des mémoires à enregistrer<br>- Affecter un temps de transfert<br>- Rec / More<br>- Sélection d'un chaser<br>- Sélection d'un chaser                                                                                                    | 10<br>10<br>11<br>11<br>11<br>12<br>12<br>12<br>12<br>12<br>12<br>12<br>12<br>13<br>13<br>13<br>13<br>13<br>13<br>13<br>13<br>14<br>15<br>15<br>15<br>15<br>16<br>16<br>16       |
| <ul> <li>Enregistrement d'une mémoire (submaster)</li></ul>                                                                                                    |                                                                                                    |
| Enregistrement d'une mémoire (submaster)<br>Prévisualisation du contenu d'une mémoire<br>Modification d'une mémoire<br>Enregistrement d'un chaser<br>- Début de l'enregistrement<br>- Sélection du numéro de chaser<br>- Enregistrement du chaser<br>- Valider et quitter<br>Prévisualisation du contenu d'un chaser<br>Modification d'un chaser<br>- Insérer un pas<br>- Supprimer un pas<br>- Modifier les niveaux<br>- Valider et quitter<br>Enregistrement d'une séquence (Stack)<br>- Début de l'enregistrement<br>- Sélection du numéro de séquence<br>- Sélection des mémoires à enregistrer<br>- Affecter un temps de transfert<br>- Rec / More<br>- Temps d'attente<br>- Rec / More<br>- Affecter un temps SMPTE, MIDI, Time code, ou<br>temps réel                                                                                                    |                                                                                                    |
| Enregistrement d'une mémoire (submaster)<br>Prévisualisation du contenu d'une mémoire<br>Modification d'une mémoire<br>Enregistrement d'un chaser<br>- Début de l'enregistrement<br>- Sélection du numéro de chaser<br>- Enregistrement du chaser<br>- Valider et quitter<br>Prévisualisation du contenu d'un chaser<br>Modification d'un chaser<br>- Insérer un pas<br>- Supprimer un pas<br>- Modifier les niveaux<br>- Valider et quitter<br>Enregistrement d'une séquence (Stack)<br>- Début de l'enregistrement<br>- Sélection du numéro de séquence<br>- Sélection des mémoires à enregistrer<br>- Affecter un temps de transfert<br>- Selection d'un chaser<br>- Temps d'attente<br>- Temps d'attente<br>- Affecter un temps SMPTE, MIDI, Time code, ou<br>temps réel<br>- Valider et quitter<br>Prévisualisation du contenu d'une séquence<br>Prévisualisation du contenu d'une séquence |                                                                                                    |

| <u>C</u> ( | ONFIGURATION | 18 à 22 |
|------------|--------------|---------|
| Ge         | énéralités   |         |
| -          | Code d'accès |         |
| -          | Menus        |         |

| M | ENU 1                               | 18 |
|---|-------------------------------------|----|
| - | Mode de fonctionnement              | 18 |
| - | Sélection de patch                  | 18 |
| - | Accès à la programmation d'un patch | 18 |
| - | Patch simple                        | 18 |
| - | Effacer un patch                    | 18 |
| - | Patch détaillé                      | 19 |
| M | ENU 2                               | 20 |
| - | Type de sortie                      | 20 |
| - | Préchauffage                        | 20 |
| - | Nombre de gradateurs                | 20 |
| - | Passage en mode étendu              | 20 |
| M | ENU 3                               | 21 |
| - | Canal MIDI                          | 21 |
| - | Device                              | 21 |
| - | Sauvegarde des mémoires             | 21 |
| M | ENU 4                               | 22 |
| - | Horloge temps réel                  | 22 |
| - | MIDI Send                           | 22 |
| M | ENU 5                               | 22 |
| - | Accès enregistrement                | 22 |
| - | Accès configuration                 | 22 |
| - | Valider et quitter                  | 22 |
|   |                                     |    |

| MIDI                 | 23 - 24 |
|----------------------|---------|
| MIDI Show Control    |         |
| Format               | 23      |
| Réceptions           |         |
| Note On              | 24      |
| MIDI Time Code SMPTE | 24      |

## PROBLEMES ET REINITIALISATION 25 Vérifications simples à effectuer 25 Remise à zéro de la console et effacement des 25 mémoires 25

#### 

Fig. 5 : Panneau arrière série MC7500......4

| Index des exemples                                   | Page: |
|------------------------------------------------------|-------|
| EX.1 : Choisir le mode Submasters                    | 6     |
| EX.2 : Choisir la séquence 2                         | 7     |
| EX.3 : Faire débuter la séquence sur le pas 11       | 8     |
| EX.4 : Effectuer 2 Snapshot                          | 9     |
| EX.5 : Programmer le submaster 1 avec les circuits 1 | et    |
| 6 à 100%, et 7 et 8 à 50%                            | 10    |
| EX.6 : Programmer un chaser de 4 pas                 | 12    |
| EX.7 : Créer un patch de 2 gradateurs                | 19    |
| EX.8 : Démarrer le pas 2 de la séquence 4 (MIDI)     | 23    |
| EX.9 : Mémoire 2 au maximum (MIDI)                   | 23    |
| EX.10 :Circuit 16 à 50% avec circuit MIDI à 3 (MIDI) | )24   |

#### Nomenclature spécifique utilisée dans ce manuel

[...] : Indique le numéro de la touche, potentiomètre ou autre référencée dans le chapitre présentation. Permet de visualiser rapidement son emplacement et sa fonction.

>> : Appuyer sur la touche indiquée

Procédure à suivre

## ALIMENTATION

120 / 240V AC - Fusible: 1A Sélection de la tension sur le boîtier alimentation

## **RACCORDEMENT GRADATEUR**

**DMX512:** Câble répondant à la norme RS285 sur connecteur XLR 5 broches femelle. La sortie DMX512 est isolée optiquement afin d'éviter les bouclages de masse. La broche 1 n'est pas connectée à la masse.

<u>Microplex</u>: Protocole de communication propre à N.S.I. de type analogique multiplexé. Raccordement sur câble de type microphone 2 fils + masse par connecteur XLR 3 broches.

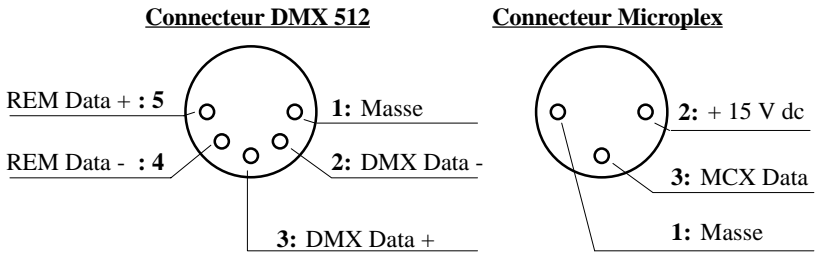

Fig. 1 : Connecteurs pour le raccordement des gradateurs

Note: REM DATA est utilisé uniquement pour l'éclairage de salle

## SPECIFICATIONS TECHNIQUES

| SPECIFICATIONS / MODELES | MC 7516                  | MC 7524                  | MC 7532                  |
|--------------------------|--------------------------|--------------------------|--------------------------|
| Circuits                 | 2 préparations de 16 c.  | 2 préparations de 24 c.  | 2 préparations de 32 c.  |
|                          | ou 1 préparation de 32c. | ou 1 préparation de 48c. | ou 1 préparation de 64c. |
| Gradateurs               | 512                      | 512                      | 512                      |
| Submasters               | 16                       | 24                       | 32                       |
| Nombre de pages          | 16                       | 16                       | 16                       |
|                          | 8 en mode WIDE           | 8 en mode WIDE           | 8 en mode WIDE           |
| Chasers                  | 16 (total 400 pas)       | 24 (total 400 pas)       | 32 (total 400 pas)       |
|                          | 203 pas en mode WIDE     | 203 pas en mode WIDE     | 203 pas en mode WIDE     |
| Type de mémoire          | EEPROM                   | EEPROM                   | EEPROM                   |
|                          | (sauvegarde 10 ans)      | (sauvegarde 10 ans)      | (sauvegarde 10 ans)      |
| Sorties                  | NSI Microplex            | NSI Microplex            | NSI Microplex            |
|                          | DMX 512                  | DMX512                   | DMX512                   |
| Alimentation             | 120/240V, 1A             | 120/240V, 1A             | 120/240V, 1A             |
| Dimensions (H x L x P)   | 10,16 x 58,42 x 38,1     | 10,16 x 73,66 x 38,1     | 10,16 x 88,9 x 38,1      |
| Poids                    | 5,9 kg                   | 6,8 kg                   | 7,3 kg                   |
| Code d'accès             | 6157                     | 4257                     | 2357                     |

## FACE AVANT - SECTION DES REGISTRES

1. Niveau des circuits : La Led sensitive au-dessus de chaque potentiomètre indique le niveau du circuit correspondant de la préparation A.

2. Scene A : Ces potentiomètres contrôlent l'intensité des circuits de la première préparation : circuits 1 à 16, 1 à 24 ou 1 à 32. Le niveau général de la préparation créée est contrôlé par le potentiomètre général A (voir figure 3).

3. Scene B: Ces potentiomètres contrôlent l'intensité des circuits de la deuxième préparation:

- circuits 17 à 24, 25 à 48 ou 33 à 64 en mode 1 préparation (Sngl)
  - circuits 1 à 16, 1 à 24 ou 1 à 32 en mode 2 préparations (ScnB)
  - submasters 1 à 16, 1 à 24 ou 1 à 32 en mode submasters (Subs)

Le niveau général de la préparation créée est contrôlé par le potentiomètre général B (voir figure 3).

Des chasers peuvent également être programmés sur ces submasters.

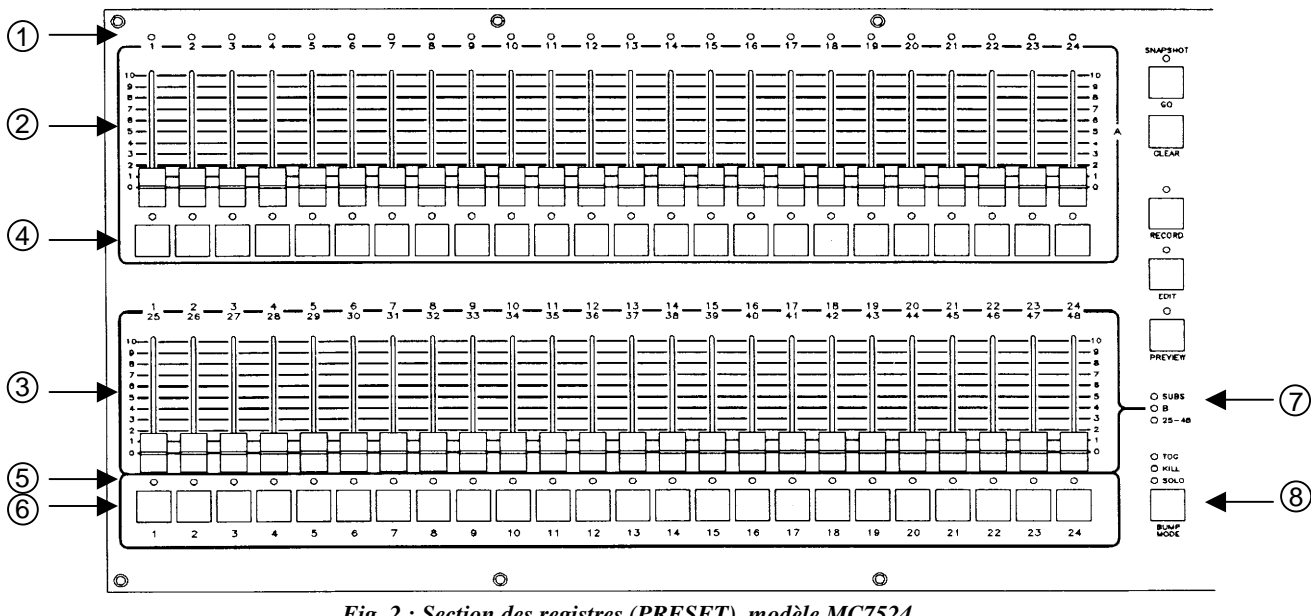

Fig. 2 : Section des registres (PRESET) modèle MC7524

| 4. Touches Flash                | Les touches flash amènent les circuits correspondants à l'intensité maximum définie par le master flash ( <i>Bump</i> ). Leur mode de fonctionnement est sélectionné par la touche MODE [24].                                                                                                    |
|---------------------------------|----------------------------------------------------------------------------------------------------|
| 5. Led de sélection<br>de scène | <ul> <li>Ces leds peuvent avoir trois couleurs correspondant à trois fonctions différentes des touches flash:</li> <li>Vert: Mode flash des mémoires (<i>Scene Bump</i>)</li> <li>Rouge: Mode prévisualisation (<i>Preview</i>)</li> <li>Orange: Lorsqu'une scène est active et qu'une autre page est sélectionnée, la led respective clignotera orange pour indiquer que la nouvelle scène de la nouvelle page sera chargée dès que le niveau sera amené au minimum.</li> </ul> |
| 6. Touches Flash                | Contrôlent les mémoires de la page en cours selon le mode sélectionné par la touche BUMP MODE [8].                                                                                                    |
| 7. Led de mode                  | <ul> <li>Indique le mode de la scène B</li> <li>Mode Submaster: SUBS</li> <li>Mode 2 préparations: B</li> <li>Mode 1 préparation: 17-32, 25-48 ou 33-64 selon le modèle</li> </ul>                                                                                                    |

| 8. Touche BUMP | Contrôle la fonction des boutons flash des submasters. 4 modes:                                                                                                    |  |  |  |  |
|----------------|----------------------------------------------------------------------------------------------------|--|--|--|--|
| MODE           | - Normal (leds éteintes): Mode flash des mémoires                                                                                                    |  |  |  |  |
|                | - Toggle (TOG): Mode interrupteur maintenu: Allume ou éteint le submaster sélectionné, avec possibilité d'en additionner plusieurs.                                                                                                    |  |  |  |  |
|                | <ul> <li>Kill (KILL): Mode interrupteur maintenu: Un seul submaster à la fois peut être sélectionné; sélectionner un nouveau submaster éteindra le précédent</li> <li>Solo (SOLO): Le submaster sélectionné coupera toutes les autres sorties de la console Le mode fondu (<i>Fade</i>) peut être alloué à ces modes, sauf au mode flash des mémoires.</li> </ul> |  |  |  |  |

## FACE AVANT – SECTION MASTER

- 9. *Touche RECORD* Fonction enregistrement. Permet d'enregistrer des mémoires (*Memory scene*), chasers ou séquences (*Cue Stack*). N'est active que si la led et allumée.
- 10. *Touche EDIT* Permet les modifications des mémoires, chasers ou séquences, lorsque la led est allumée.
- 11. *Touche PREVIEW* Permet de prévisualiser une scène sur les led et l'afficheur LCD sans la visualiser sur scène.

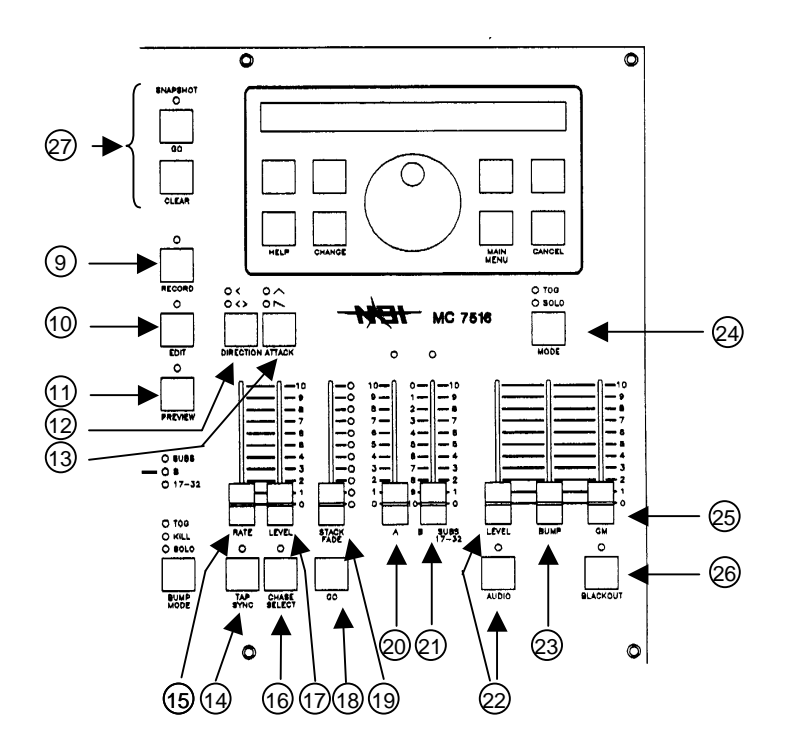

Fig. 3 : Section des masters de la série MC7500

| 12. DIRECTION             | Permet de choir le sens de défilement d'un chaser. Le sens sélectionné est visualisé sur les leds < et < >. Le chaser voulu est sélectionné par le bouton flash correspondant.<br>N'a pas d'effet sur les chasers contenus dans les submasters ou les séquences ( <i>Cue stack</i> ). |
|---------------------------|----------------------------------------------------------------------------------------------------|
| 13. ATTACK                | Sélectionne le mode d'attaque de chaque pas d'un chaser. Le mode d'attaque sélectionné est visualisé sur les leds / et / . Si aucune led n'est allumée, il n'y a pas d'attaque.                                                                                                    |
| 14. <i>TAP SYNC</i>       | Appuyer 2 fois cette touche détermine la vitesse de défilement du chaser.                                                                                                    |
| 15. Potentiomètre<br>RATE | Contrôle manuel de la vitesse des chasers programmés.                                                                                                    |

Ø5

| 16. CHASE SELECT                       | Permet d'envoyer un chaser, par les touches flash des submasters.                                                                                                    |
|----------------------------------------|----------------------------------------------------------------------------------------------------|
| 17. Potentiomètre<br>LEVEL             | Contrôle le niveau général du chaser sélectionné. N'affecte pas les submasters ou groupes de chasers.                                                                                                    |
| 18. Touche GO                          | Envoie manuellement les mémoires d'une séquence ( <i>Cue Stack</i> ).<br>(voir "Restitution d'une séquence" page 7)                                                                                                    |
| 19. Potentiomètre<br>STACK FADE        | Envoie manuellement les mémoires d'une séquence ( <i>Cue Stack</i> ).<br>La mémoire suivante est lancée dès que le potentiomètre atteint sa position maximale ou minimale.                                                                                                    |
| 20. Potentiomètre A                    | Contrôle l'intensité générale des potentiomètres de la préparation A. Lorsque ce potentiomètre est à sa position maximale, l'intensité sera maximale. La led sensitive au-dessus de A reflète sa position.                                                                                                    |
| 21. Potentiomètre B                    | <ul> <li>Contrôle l'intensité générale des potentiomètres de la préparation B. Son sens est fonction du mode en cours</li> <li>En mode 2 scènes (B): La position basse est l'intensité maximale.</li> <li>En mode submaster (SUBS) ou 1 préparation (17-32, 25-48 ou 33-64): La position haute est l'intensité maximale.</li> <li>La led sensitive au-dessus de B reflète sa position.</li> </ul>                                                |
| 22. Touche AUDIO<br>et potentiomètre   | Sélection du mode AUDIO. Le potentiomètre ajuste le niveau d'entrée du signal audio.                                                                                                    |
| 23. Potentiomètre<br>MASTER            | Contrôle l'intensité générale des flash des circuits, et, uniquement en mode flash normal, l'intensité des flash des submasters.                                                                                                    |
| 24. Touche BUMP                        | <ul> <li>Sélectionne le mode de fonctionnement des touches flash des circuits.</li> <li>Mode normal (led éteinte): Flash sur le circuit, à l'intensité maximale</li> <li>Mode toggle (TOG): Mode interrupteur maintenu: allume ou éteint le circuit, avec possibilité d'en additionner plusieurs.</li> <li>Mode solo (SOLO): La touche sélectionnée coupera toutes les autres sorties de la console excepté le circuit correspondant.</li> </ul> |
| 25. BLACKOUT                           | <ul> <li>Fonction noir sec. Appuyer sur cette touche éteint tous les circuits de la console. Seules les touches flash restent actives.</li> <li>Blackout sélectionné: led rouge</li> <li>Blackout non sélectionné: led verte</li> <li>La led rouge clignote lorsque le potentiomètre GM (<i>Grand Master</i>) n'est pas au maximum.</li> </ul>                                                                                                   |
| 26. Potentiomètre GM<br>(Grand Master) | Contrôle l'intensité générale de tous les circuits de la console, excepté des touches flash.<br>Lorsque que le Grand Master n'est pas au maximum, la led verte de la touche Blackout clignote.                                                                                                    |
| 27. SNAPSHOT,<br>GO et CLEAR           | Touches pour l'envoi rapide d'effets. Leur utilisation est détaillée page 9.                                                                                                    |

## FACE AVANT – SECTION LCD

28. Touches de fonctionCes touches sont situées en dessous de l'afficheur LCD. Leur fonction correspond aux fonctionsF1, F2, F3, F4décrites dans l'afficheur juste au-dessus d'elles. Nous les nommerons F1, F2, F3 et F4.

29. *Touche HELP* Fonction aide. Pour afficher un message d'aide au sujet de n'importe quel bouton, appuyer d'abord la touche HELP, puis la touche désirée. L'écran LCD indiquera un court message d'explication. Pour quitter la fonction aide, appuyer HELP à nouveau, ou n'importe quelle autre touche.

30. *Touche CHANGE* Permet les modifications par la roue de la plupart des paramètres indiqués au centre de l'afficheur. Maintenir la touche CHANGE appuyée et tourner la roue. Pour le temps de transfert, il est inutile d'appuyer CHANGE, les modifications se font directement par la roue.

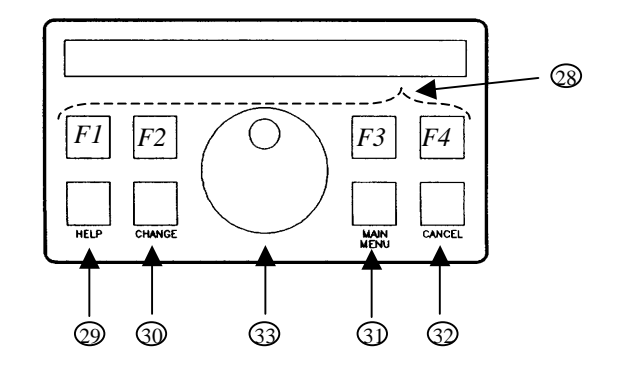

Fig. 4 : Section LCD de la série MC7500

- 31. *Touche MAIN MENU* Enregistre les modifications apportées et revient au menu général.
- 32. *Touche CANCEL* Annule les fonctions sélectionnées et les modifications de paramètres.

33. *Roue codeuse* Permet la modification des temps de transfert et toute autre entrée de donnée. En la tournant lentement, les modifications se font progressivement. En la tournant vite, on obtient directement les valeurs maximales ou minimales.

## PANNEAU ARRIERE

- 1. *Bloc interrupteur* Contient la fiche de connexion secteur, l'interrupteur et les fusibles.
- 2. Sorties MICRO-PLEX Fiches XLR 3 broches pour la connexion des appareils aux normes NSI Microplex.
- 3. *Sortie DMX512* Fiche XLR 5 broches pour la connexion de gradateurs de puissance aux normes USITT.

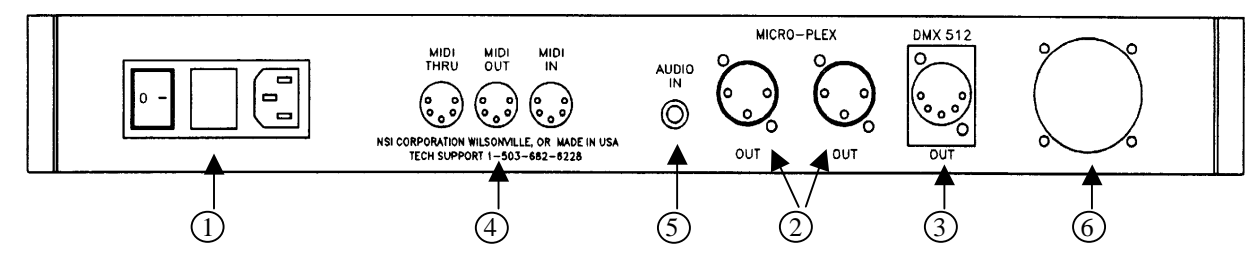

Fig. 5 : Panneau arrière de la série MC7500

- 4. *MIDI In-Out-Thru* Fiches DIN 5 broches pour la connexion d'appareils MIDI ou lecteur de disquette.
- 5. *Entrée AUDIO* Fiche jack pour l'entrée de signaux audio, permettant de controler certaines fonctions de la console.
- 6. *Sortie analogique* En option. Connecteur 35 broches pour la sortie analogique (se référer au revendeur pour tout autre détail).

| GENERALITE                        | Les consoles de la série MC7500 sont pourvues de 2 préparations manuelles contrôlées par un double transfert dipless, des boutons flash sur chaque circuit, des chasers programmables, un grand master et une fonction noir sec ( <i>Blackout</i> ). Plusieurs fonctions d'enregistrement et de modification sont accessibles par le menu LCD et dans la fonction aide. La seconde préparation (B) peut avoir plusieurs fonctions, pour permettre d'avoir des submasters (mode SUBS), une seconde préparation (mode B), ou une extension de circuits (mode 17-32, 25-48 ou 33-64 selon le modèle). Des leds sensitives, au-dessus de chaque potentiomètre de la préparation A, vous indiquent l'intensité de chaque circuit. Elles ne sont pas affectées par le grand master ou le blackout, et ne représentent pas les circuits du mode extension.                                                                                                    |
|-----------------------------------|----------------------------------------------------------------------------------------------------|
| 3 MODES DE<br>FONCTION-<br>NEMENT | Comme nous l'avons vu ci-dessus, la console a trois modes de fonctionnement: Mode submasters<br>(mode SUBS), mode 2 préparations (mode B), et mode extension de circuits (mode 17-32, 25-48<br>ou 33-64 selon le modèle), qui peuvent être sélectionnés par les boutons de fonction de l'afficheur<br>[28].<br>Pour choisir un mode, sélectionner la fonction "Setup" de l'afficheur par le bouton de fonction [28]<br>correspondant et appuyer cette touche jusqu'à obtenir le mode voulu (indiqué sur l'afficheur).<br><u>EX.1: Choisir le mode Submaster</u><br>> S'assurer que l'afficheur est bien sur menu général (>> MAIN MENU)<br>> Fonction SETUP ( >> F4 [28])<br>> Fonction MODE ( >> F1 [28] jusqu'à visualisation du mot SUBS)<br>>> MAIN MENU [31] pour sauvegarder et revenir au menu général.                                                                                                    |
| Mode B                            | Dans le mode standard 2 préparations (B), les potentiomètres de la préparation B contrôlent les niveaux individuels de chaque circuit, et le master B [21] contrôle l'intensité générale de toute la préparation B. Attention: la course du master B est inversée afin de faciliter les transferts avec la préparation A, l'intensité maximale est donc en bas.                                                                                                    |
| Mode SUBS                         | Dans le mode submasters (SUBS), les potentiomètres de la préparation B contrôlent les mémoires respectives de chaque page. Il peut y avoir autant de mémoires sur chaque page que de potentiomètres sur la scène B. Le master B [21] contrôle l'intensité générale des submasters, l'intensité maximale se trouvant en haut.                                                                                                    |
| Mode 17-32<br>25-48<br>33-64      | <ul> <li>Dans le mode étendu (mode 17-32, 25-48 ou 33-64), les potentiomètres de la préparation B contrôlent les circuits correspondants: MC7516: circuits 17 à 32, MC7524: circuits 25 à 48, MC7532: circuits 33 à 64. Le master B [21] contrôle l'intensité générale des submasters, l'intensité maximale se trouvant en haut.</li> <li>Normalement, seuls les circuits de la préparation A (1 à 16, 1 à 24 ou 1 à 32) peuvent être enregistrés dans les mémoires ou les chasers; à moins que la mémoire soit configurée pour les circuits additionnels (17 à 32, 25 à 48 ou 33 à 64). Cela réduit de moitié le nombre de pages de mémoires. Les touches flash des submasters [6] restitueront toujours les mémoires dans tous les modes.</li> <li>Les led des circuits [1] indiquent uniquement les circuits de la préparation A (1 à 16, 1 à 24 ou 1 à 32). Les niveaux des circuits additionnels (17 à 32, 25 à 48 ou 33 à 64) peuvent être visualisés sur l'afficheur LCD par la touche PREVIEW [11] si la mémoire est configurée pour les circuits additionnels.</li> <li>Après avoir effectué un enregistrement en mode étendu, il faut revenir au mode submasters (SUBS). Ce mode contiendra les circuits additionnels si la mémoire a été configurée pour cela. Les enregistrements et modifications doivent être faits dans le mode étendu afin d'effectuer les changements dans les circuits additionnels.</li> <li>Il faut veiller à ce que le patch soit bien configuré pour les circuits additionnels.</li> <li>Attention: Le fait de changer de configuration mémoire entraîne un effacement de toutes les données enregistres dans la console.</li> </ul> |

## **RESTITUTION DES EFFETS**

| MEMOIRES                                        | S'assurer que l'afficheur est bien sur menu général:<br>>> MAIN MENU [31]<br>▹ Afficheur:                                                                                          |                                                                                                    |                                                                                                    |                                                                                              |                                                                                                    |
|-------------------------------------------------|----------------------------------------------------------------------------------------------------|----------------------------------------------------------------------------------------------------|----------------------------------------------------------------------------------------------------|----------------------------------------------------------------------------------------------|----------------------------------------------------------------------------------------------------|
|                                                 | Stack Step<br>* < *                                                                                                    | Fade<br>0:00.0                                                                                                    | Page<br>1                                                                                                    | Setup                                                                                        |                                                                                                    |
|                                                 | <ul> <li>Sélectionner I</li> <li>Choisir le nui</li> <li>Envoyer les nui</li> </ul>                                                                                                | le mode submast<br>néro de la page,<br>némoires avec le                                                                                                    | ters (SUBS) [EX<br>>> F3 [28]<br>s potentiomètre                                                                  | X.1]<br>es de la prép                                                                        | aration B                                                                                                    |
|                                                 | Il est possible d'                                                                                                    | affecter un temp<br>le temps avec la                                                                                                    | s de transfert (F<br>roue [33] (jusq                                                                              | <i>(u'à 2 minute)</i>                                                                        | les memoires:<br>es).                                                                                                    |
| CHASERS                                         | S'assurer que l'a<br>>> MAIN MEN<br>≽ Afficheur:                                                                                                    | fficheur est bien<br>[U [31]                                                                                                    | sur menu génér                                                                                                    | al:                                                                                          |                                                                                                    |
|                                                 | Stack Step<br>* < *                                                                                                    | Fade<br>0:00.0                                                                                                    | Page<br>1                                                                                                    | Setup                                                                                        |                                                                                                    |
|                                                 | >> CHASE SEI<br>>> Afficheur:                                                                                                    | LECT [16]                                                                                                    |                                                                                                    |                                                                                              |                                                                                                    |
|                                                 | Select<br>Memory                                                                                                    | a chase by tap<br>button. Tap l                                                                                                    | oping one of t<br>Blackout to cl                                                                                  | he<br>lear.                                                                                  |                                                                                                    |
| Sélection d'un<br>chaser                        | <ul> <li>"Sélectionner<br/>&gt;&gt; CHASE (<br/>Choisir la vite<br/>[14] (taper 2</li> <li>Arrêt du chas</li> <li>Choisir le niv</li> <li>II est possible<br/>et ATTACK</li> </ul> | <i>un chaser en ap</i><br>SELECT [16] pu<br>esse de restitutio<br>fois sur cette tor<br>er: Vitesse à 0<br>eau de restitution<br>e de modifier le s<br>[13] | ppuyant sur une<br>tis BLACKOU<br>n par le potentio<br>uche à la vitesse<br>n par le potentio<br>sens de défileme | <i>des touche.</i><br>Γ [26] pour<br>omètre RAT<br>e voulue)<br>omètre LEV<br>ent et l'attaq | s de la préparation B [6]".<br>quitter".<br>TE [15] ou par la touche TAP SYNC<br>TEL [17]<br>ue avec les touches DIRECTION [12]                                         |
| Restitution d'un<br>chaser dans un<br>submaster | Les chasers peu<br>fois, par les pote<br>Les chasers dan<br>RATE [15] et T<br>Pour programme                                                                                       | vent être restitué<br>entiomètres de la<br>s les submasters<br>AP SYNC [14] o<br>er l'envoi d'un ch                                                         | s par les subma<br>préparation B<br>utilisent la mên<br>ont la même fon<br>aser dans un su                        | sters, ce qui<br>[3] ou les to<br>ne vitesse qu<br>action.<br>bmaster, vo                    | i permet de lancer plusieurs chasers à la<br>puches flash de la préparation B [6].<br>ue les autres chasers, et les commandes<br>pir section envoi d'un chaser page 11. |
| SEQUENCES                                       | S'assurer que l'a<br>>> MAIN MEN<br>➢ Afficheur:                                                                                                    | fficheur est bien<br>[U [31]                                                                                                    | sur menu génér                                                                                                    | al:                                                                                          |                                                                                                    |
|                                                 | Stack Step<br>* < *                                                                                                    | Fade<br>0:00.0                                                                                                    | Page<br>1                                                                                                    | Setup                                                                                        |                                                                                                    |
| Sélection d'une<br>séquence                     | Sélection de l                                                                                                    | a séquence à res                                                                                                    | tituer par la tou                                                                                                 | che F1 [28]                                                                                  | (sous Stack):                                                                                                    |
| *                                               | <u>EX.2: Ch</u><br>► Affiche                                                                                                    | noisir la séquence<br>pur:                                                                                                    | <u>(Stack) 5</u>                                                                                                  |                                                                                              |                                                                                                    |
|                                                 | $\begin{array}{rrr} \text{Stack} & \text{Step} \\ * & < & 5:1 \end{array}$                                                                                                    | Fade<br>0:00.0                                                                                                    | Page                                                                                                    | Setup                                                                                        |                                                                                                    |

| Si l'afficheur | indique: |
|----------------|----------|
| of fulleneur   | marque.  |

|                                   | Stack<br>* <                                                                                                    | Step<br>5 : *                                         | Fade<br>0:00.0                                                  | Page                                                                          | Setup                                    |                                    |  |  |
|-----------------------------------|----------------------------------------------------------------------------------------------------|-------------------------------------------------------|-----------------------------------------------------------------|-------------------------------------------------------------------------------|------------------------------------------|------------------------------------|--|--|
|                                   | < 5 : * > Il n'y a pas de stack enregistré sous ce numéro                                                               |                                                       |                                                                 |                                                                               |                                          |                                    |  |  |
|                                   | Il est possible de sélectionner un pas à partir duquel le stack débutera:<br>>> Touche F2 [28] (sous Step) ou F2 + roue |                                                       |                                                                 |                                                                               |                                          |                                    |  |  |
|                                   | E                                                                                                    | X.3: Fair<br>Afficheu                                 | <u>e débuter la sé</u><br>r:                                    | équence sur le pas                                                            | <u>11</u> :                              |                                    |  |  |
|                                   | Stack<br>* <                                                                                                    | Step<br>5 : 11                                        | Fade<br>0:00.0                                                  | Page                                                                          | Setup                                    |                                    |  |  |
|                                   | <u> </u>                                                                                                    | > Envoi dı<br>> Afficheu                              | u stack par la i<br>er:                                         | touche GO [18].                                                               |                                          | -                                  |  |  |
|                                   | Clear<br>5 : 11 <                                                                                                    | Step<br>5 : 12                                        | Fade<br>0:00.0                                                  | Page                                                                          | Setup                                    |                                    |  |  |
|                                   | Clear<br>5 : 11 )                                                                                                    | > Pas sur                                             | scène <                                                         | Step<br>5:12 ≻ Proc                                                           | hain pas                                 |                                    |  |  |
| Défilement d'une<br>séquence      | <ul> <li>Faire</li> <li>La propotentio</li> </ul>                                                                       | défiler ch<br>ogression<br>mètre ST                   | naque pas par<br>du transfert<br>ACK FADE                       | la touche GO [13<br>de chaque pas se<br>[19]                                  | 8]<br>visualise su                       | r le bandeau de leds vertes du     |  |  |
|                                   | Le trans<br>FADE [<br>≻ Les p<br>à chaque                                                                               | fert de ch<br>19]. Il se<br>as sont er<br>e fin de co | aque pas peu<br>visualise alor<br>voyés direct<br>ourse du pote | it également se fai<br>rs en leds rouges.<br>ement par le pote<br>entiomètre. | ire manuelle<br>ntiomètre S <sup>r</sup> | ement, avec le potentiomètre STACK |  |  |
| Annuler ou stopper<br>la séquence | >> F1 [2<br>▶ Afficl                                                                                                    | 28] (sous<br>heur:                                    | Clear)                                                          |                                                                               |                                          | _                                  |  |  |
| 1                                 | Clear<br>5 : 11 <                                                                                                    | Step<br>*                                             | Fade<br>0:00.0                                                  | Page                                                                          | Setup                                    |                                    |  |  |
|                                   | >> GO [<br>➤ Retou                                                                                                    | [18]<br>ir à l'affic                                  | heur:                                                           |                                                                               |                                          |                                    |  |  |
|                                   | Stack<br>* <                                                                                                    | Step<br>*                                             | Fade<br>0:00.0                                                  | Page                                                                          | Setup                                    |                                    |  |  |

|                   | Cette fonction permet d'affecter automatiquement un transfert Dipless (Dipless Fade) entre chaque<br>effet créé manuellement. Cette action est appelée SNAPSHOT.<br>Les potentiomètres master A et B [20 et 21] doivent être mis à zéro.<br>Permet un transfert de 0 à 2 minutes.                                                                                                    |  |  |  |  |  |  |
|-------------------|----------------------------------------------------------------------------------------------------|--|--|--|--|--|--|
| <b>GO</b> [27]    | Passe d'un effet à un autre en affectant un Snapshot entre les deux.                                                                                                    |  |  |  |  |  |  |
| <b>CLEAR</b> [27] | Eteint progressivement le dernier effet envoyé                                                                                                    |  |  |  |  |  |  |
| Mode étendu       | Le Snapshot fonctionne également sur les circuits additionnels (17 à 32, 25 à 48 ou 33 à 64) (voir sélection du mode de fonctionnement page 6).                                                                                                    |  |  |  |  |  |  |
|                   | <ul> <li>EX.4: Effectuer 2 Snapshot</li> <li>Déterminer un temps de transfert (Fade) de 2 secondes avec la roue [33] (afficheur: 0:02.0)</li> <li>Réaliser un effet sur la préparation A [2], ou sur A et B si le mode étendu est sélectionné</li> <li>SNAPSHOT GO [27]: on visualise la montée progressive de l'effet sur les leds [1]</li> <li>Descendre les potentiomètres du premier effet et réaliser un second effet de la même manière</li> <li>SNAPSHOT GO [27]: on visualise la descente progressive du premier effet en même temps que la montée du deuxième sur les leds [1].</li> </ul> |  |  |  |  |  |  |

> Eteindre l'effet par CLEAR [27]: on visualise la descente progressive du dernier effet sur les leds [1].

| GENERALITE                                             | <ul> <li>Pour entrer en mode programmation:</li> <li>&gt;&gt; RECORD [9]. La led s'allume, le mode programmation est actif.</li> <li>&gt;&gt; Afficheur:</li> </ul>                                                                                                    |  |  |  |  |  |
|--------------------------------------------------------|----------------------------------------------------------------------------------------------------|--|--|--|--|--|
|                                                        | Tap a Memory Button, Chase Select<br>or Stack Go to record                                                                                                    |  |  |  |  |  |
|                                                        | " Appuyer une touche flash [6], Chase Select [16] or Stack Go [18] pour l'enregistrement"<br>>> Appuyer une des touches ci-dessus pour sélectionner ce que vous voulez enregistrer.                                                                                                    |  |  |  |  |  |
|                                                        | Les données sont sauvegardées dans la mémoire interne, pour une durée minimum de 10 ans.                                                                                                    |  |  |  |  |  |
| PAGES DE<br>MEMOIRES                                   | Selon le mode de configuration de la mémoire, mode normal (submaster ou 2 préparations) ou mode étendu (17-32, 25-48 ou 33-64 selon le modèle), il y a 8 ou 16 pages de mémoires (voir les modes de fonctionnement page 6).<br>Une page contient un ensemble de mémoires, soit une mémoire par submaster.                                                                                                    |  |  |  |  |  |
|                                                        | Les pages sont sélectionnées par le menu général ( <i>Main Menu</i> ):<br>>> F3 [28] (sous Page) jusqu'à atteindre le numéro voulu<br>ou >> F3 [28] (sous Page) et sélectionner le numéro de page voulu par la roue [33].                                                                                                    |  |  |  |  |  |
|                                                        | Si la page est changée pendant qu'un submaster est actif, la led de ce submaster [5] clignote orange, pour indiquer qu'on est toujours sur le submaster de la page précédente. La led clignote jusqu'à ce que le submaster soit coupé. On arrive alors sur la nouvelle page.                                                                                                    |  |  |  |  |  |
| ENREGIS-<br>TREMENT<br>D'UNE<br>MEMOIRE<br>(SUBMASTER) | Les potentiomètres et boutons flash de la préparation B [3 et 6] permettent l'accès aux mémoires.<br>Enregistrer un effet créé sur scène dans un submaster est très facile:<br>> Sélectionner la page dans laquelle enregistrer le submaster par F3 [28]<br>> Les potentiomètres des préparations A et B [2 et 3] doivent être à zéro, et les masters A et B [20<br>et 21] au maximum<br>> Réaliser son effet<br>>> RECORD [9]<br>>> Touche flash [6] du submaster à enregistrer<br>Une mémoire correspondant à l'effet sur scène est enregistrée dans le submaster de la page en<br>cours.                  |  |  |  |  |  |
|                                                        | <ul> <li>EX.5: Programmer le submaster 1 avec les circuits 1 et 6 à 100% et 7 et 8 à 50%</li> <li>➢ Mettre les potentiomètres de la préparation A [2] à zéro</li> <li>➢ Mettre les masters A et B [20 et 21] au maximum</li> <li>➢ Mettre les potentiomètres 1 et 6 au maximum</li> <li>➢ Mettre des potentiomètres 7 et 8 à 50%</li> <li>&gt;&gt; RECORD [9]. La led de la touche RECORD s'allume</li> <li>&gt;&gt; Flash 1 [6]</li> <li>➢ Remettre tous les potentiomètres de la préparation A à zéro</li> <li>➢ Monter le potentiomètre du submaster 1 [3] pour visualiser l'effet enregistré.</li> </ul> |  |  |  |  |  |
|                                                        | Si le submaster dans lequel on veut enregistrer est déjà envoyé sur scène, la led de ce submaster [5] clignote orange jusqu'à ce qu'il soit coupé (potentiomètre à zéro). Le nouveau contenu du submaster sera alors la totalité de l'effet sur scène.                                                                                                    |  |  |  |  |  |

| PREVISUALI-<br>SATION DU<br>CONTENU<br>D'UNE                                                                                                    | <ul> <li>Sélectionner la page dans laquelle se trouve la mémoire voulue</li> <li>PREVIEW [11]</li> <li>Afficheur:</li> <li>Tap a Memory Button, Chase Select<br/>or Stack Go to preview</li> </ul>                                                                                |                      |  |  |  |  |  |  |
|----------------------------------------------------------------------------------------------------|----------------------------------------------------------------------------------------------------|----------------------|--|--|--|--|--|--|
| MEMOIRE                                                                                                    | <ul> <li>"Appuyer une touche flash, Chase Select or Stack Go pour la prévisualisation"</li> <li>&gt;&gt; Appuyer sur la touche flash [6] correspondant à la mémoire à visualiser.</li> <li>&gt;&gt; Afficheur:</li> </ul>                                                         |                      |  |  |  |  |  |  |
|                                                                                                    | P:X 1 2 3 4 5 6 7 8 Chs<br>S:X x x x x x x x x X X                                                                                                    |                      |  |  |  |  |  |  |
|                                                                                                    | P: X ≥ Numéro de la page<br>S: X ≥ Numéro du submasterchiffres ≥ numéros des circuits<br>x ≥ intensité des circuitsChs ≥ Chaser<br>X ≥ Numéro<br>chaser                                                                                                    | r<br>9 du<br>affecté |  |  |  |  |  |  |
|                                                                                                    | On visualise d'abord les 8 premiers circuits (* : auc<br>Les suivants se sélectionnent en tournant la roue                                                                                                    | un)                  |  |  |  |  |  |  |
| MODIFICA-<br>TION D'UNE<br>MEMOIRE                                                                                                    | <ul> <li>Sélectionner la page dans laquelle se trouve la mémoire voulue</li> <li>&gt; EDIT [10]</li> <li>&gt; Afficheur:</li> <li>Tap a Memory Button, Chase Select</li> <li>or Stack Co to adit</li> </ul>                                                                       |                      |  |  |  |  |  |  |
| Visualisation                                                                                                    | <ul> <li>"Appuyer une touche flash, Chase Select or Stack Go pour la modification"</li> <li>&gt;&gt; Appuyer sur la touche flash [6] correspondant à la mémoire à modifier.</li> <li>&gt; Afficheur:</li> <li>P: X 1 2 3 4 5 6 7 8 Chs</li> <li>S: X x x x x x x x X X</li> </ul> |                      |  |  |  |  |  |  |
|                                                                                                    | $P: X \gg$ Numéro de la pagechiffres $\gg$ numéros des circuitsChs $\gg$ Chaser $S: X \gg$ Numéro du submaster $x \gg$ intensité des circuits $X \gg$ Numéro du submaster                                                                                                    | r<br>du<br>ffecté    |  |  |  |  |  |  |
|                                                                                                    | On visualise d'abord les 8 premiers circuits(* : aucunLes suivants se sélectionnent en tournant la roue                                                                                                    | 1)<br>1)             |  |  |  |  |  |  |
| Modification des       La modification se fait soit:         niveaux       > Directement par les potentiomètres         > Par la roue [33] en appuyant en même temps la touche CHANGE [30] |                                                                                                    |                      |  |  |  |  |  |  |
|                                                                                                    | <ul> <li>Activer la mémoire par le potentiomètre submaster [6] correspondant.</li> </ul>                                                                                                    |                      |  |  |  |  |  |  |
| Envoi d'un chaser                                                                                                    | Il est possible de programmer l'envoi d'un chaser depuis un submaster, la sélection se fait touche F4 [28].                                                                                                    | t par la             |  |  |  |  |  |  |
| Sauvegarde des modifications                                                                                                    | >> RECORD [9]<br>>> F3 [28] (sous MODS)                                                                                                    |                      |  |  |  |  |  |  |

| ENREGISTRE-<br>MENT D'UN<br>CHASER | Un chaser peut être enregistré dans une mémoire, comme séquence de pas de mémoire de différents niveaux. Quand un chaser est restitué, le niveau de chaque pas apparaît sur scène, à la vitesse sélectionnée par le potentiomètre RATE [15] ou par la touche TAP SYNC [14]. A la fin de la séquence enregistrée, le chaser repart au début.                                                     |  |  |  |  |  |  |  |  |
|------------------------------------|----------------------------------------------------------------------------------------------------|--|--|--|--|--|--|--|--|
| Début de<br>l'enregistrement       | >> RECORD [9]<br>≽ Afficheur:                                                                                                    |  |  |  |  |  |  |  |  |
|                                    | Tap a Memory Button, Chase Select<br>or Stack Go to record                                                                                                    |  |  |  |  |  |  |  |  |
|                                    | " Appuyer une touche flash, Chase Select or Stack Go pour l'enregistrement"<br>>> CHASE SELECT [16]<br>▶ Afficheur:                                                                                                    |  |  |  |  |  |  |  |  |
|                                    | Record ChaseDo1Rec                                                                                                    |  |  |  |  |  |  |  |  |
| Sélection du<br>numéro de chaser   | <ul> <li>&gt;&gt; Touches flash des submasters [6] ou tourner la roue pour sélectionner un numéro de chaser</li> <li>&gt; Le nombre de chasers disponibles est égal au nombre de submasters de la console.</li> <li>&gt;&gt; F4 [28] (sous Do rec) pour démarrer l'enregistrement.</li> <li>&gt; Si un chaser est déjà créé sous ce numéro, l'afficheur indiquera:</li> </ul>                   |  |  |  |  |  |  |  |  |
|                                    | Chase is not empty<br>Clear ? Yes No                                                                                                    |  |  |  |  |  |  |  |  |
|                                    | "Le chaser n'est pas vide Effacer ? : Oui Non"<br>F3 F4                                                                                                    |  |  |  |  |  |  |  |  |
|                                    | <ul> <li>Yes: Efface le chaser déjà existant</li> <li>No: Retour au menu principal</li> </ul>                                                                                                    |  |  |  |  |  |  |  |  |
|                                    | Si le numéro est libre (ou si vous avez effacé le chaser existant):<br>> Afficheur par défaut:                                                                                                    |  |  |  |  |  |  |  |  |
|                                    | DirAttkRec Chase: xRec $\rightarrow$ $\Box$ Step:1Step                                                                                                    |  |  |  |  |  |  |  |  |
|                                    | Direction de<br>défilementAttk ▷ Mode<br>d'attaqueRec Chase ▷ N° du chaser<br>Step ▷ N° du pasRec ▷ Enregistrement<br>du pas                                                                                                    |  |  |  |  |  |  |  |  |
| Enregistrement<br>du chaser        | <ul> <li>Créer son effet sur la préparation A, ou A et B selon le mode de configuration</li> <li>F3 [28] (sous Rec Step) pour valider</li> <li>Créer un nouvel effet pour le pas suivant</li> <li>Procéder de la même façon jusqu'à la fin du chaser</li> <li>Choisir la direction de défilement:</li> </ul>                                                                                    |  |  |  |  |  |  |  |  |
|                                    | <ul> <li>→: Avant (droite) ←: Arrière (gauche) &lt;&gt;: Avant et arrière</li> <li>&gt; Choisir l'effet d'attaque désiré:</li> <li>□ : Pas d'effet  : Montée et descente progressive  : Descente progressive</li> </ul>                                                                                                    |  |  |  |  |  |  |  |  |
|                                    | Le choix de la direction et de l'attaque se fait par les touches F1 [28] (sous Direction) et F2 [28] (sous Attack), et seulement après la validation du dernier pas.                                                                                                    |  |  |  |  |  |  |  |  |
| Valider et quitter                 | >> MAIN MENU [31] pour valider et revenir au menu principal.                                                                                                    |  |  |  |  |  |  |  |  |
|                                    | EX.6: Programmer un chaser de 4 pas et le nommer chaser 2<br>>> RECORD [9] . La led s'allume<br>>> CHASE SELECT<br>> Sélectionner le numéro 2 par la touche flash correspondante [6] ou la roue [33]<br>> Si le chaser n'est pas vide sélectionner Yes<br>> Mettre tous les potentiomètres de la préparation A [2] au minimum<br>> Mettre le potentiomètre 1 de la préparation A [2] au maximum |  |  |  |  |  |  |  |  |

>> F3 [28] (sous Rec Step)

Baisser le potentiomètre 1 au minimum, monter le potentiomètre 2 [2] au maximum >> F3 [28] (sous Rec Step)

Baisser le potentiomètre 2 au minimum, monter le potentiomètre 3 [2] au maximum >> F3 [28] (sous Rec Step)

Baisser le potentiomètre 3 au minimum, monter le potentiomètre 4 [2] au maximum >> F3 [28] (sous Rec Step)

>> MAIN MENU [31]

#### **PREVISUALI-SATION DU CONTENU D'UN CHASER**

>> PREVIEW [11]

≻ Afficheur:

Tap a Memory Button, Chase Select or Stack Go to preview

"Appuyer une touche flash, Chase Select or Stack Go pour la prévisualisation" >> CHASE SELECT [16]

≻ Afficheur:

| Preview chase | Do   |
|---------------|------|
| Х             | Prev |

**Preview Chase** > Numéro du chaser à visualiser

**Do Prev** > Visualisation

Sélectionner le numéro du chaser voulu par la roue [33] ou la touche flash [6] correspondante >> F4 [28] (sous Do Prev) > Afficheur

|     | nencui. |          |       |      |      |  |
|-----|---------|----------|-------|------|------|--|
| Dir | Attk    | Prev Cha | se: x | Prev | End  |  |
| х   | х       | Step:    | х     | Step | Prev |  |
|     |         |          |       |      |      |  |

Attk > Attaque Prev Chase >  $N^{\circ}$  du chaser Prev > Pas End > Fin de *Dir* ≻ *Direction* de défilement Step  $\geq N^{\circ} du pas$ Prev la visual. Step

Sélectionner le pas à visualiser par la roue [33]

5

La visualisation se fait en même temps sur les leds de sortie [1]

>> F3 [28] (sous Prev Step) pour visualiser le pas

4

► Afficheur: 1

2

C: X

| 5 : X | Х                 | Х     | Х     | Х | Х | Х      | Х      | Х      | Ena        |                                             |
|-------|-------------------|-------|-------|---|---|--------|--------|--------|------------|---------------------------------------------|
| C: X  | $\succ N^{\circ}$ | du cł | haser |   | С | hiffre | s > 1  | V° des | s circuits |                                             |
| S: X  | $\succ N^{\circ}$ | du pa | ıs    |   | x | ≻ in   | tensit | é des  | circuits   | <b>End</b> <i>≻</i> Fin de la visualisation |

8

On visualise d'abord les 8 premiers circuits

Les suivants se sélectionnent en tournant la roue

>> F4 [28] (sous End): Fin de la visualisation du pas et retour au premier afficheur de visualisation > Procéder de la même façon pour chaque pas à visualiser

**Quitter** > F4 [28] (sous End Prev) ou MAIN MENU [31] pour quitter la prévisualisation et revenir au menu principal.

#### **MODIFICA-TION D'UN CHASER**

>> EDIT [10]

≻ Afficheur:

Tap a Memory Button, Chase Select or Stack Go to edit

"Appuyer une touche flash, Chase Select or Stack Go pour la modification" >> CHASE SELECT [16]

|                         | > Afficheur:                                                                                                    |  |  |  |  |  |  |
|-------------------------|----------------------------------------------------------------------------------------------------|--|--|--|--|--|--|
|                         | Edit ChaseEditEditxBlindLive                                                                                                    |  |  |  |  |  |  |
|                         | Edit Chase ≥ N° du chaser Edit ≥ Modification Edit ≥ Modification<br>Blind en aveugle Live sur scène                                                                                                    |  |  |  |  |  |  |
|                         | <ul> <li>Choix du chaser par la roue [33]</li> <li>Sélection du mode de modification:</li> <li>F3 [28] (sous Edit Blind) pour modifier en aveugle<br/>ou &gt;&gt; F4 [28] (sous Edit Live] pour modifier sur scène</li> <li>Afficheur:</li> </ul>                |  |  |  |  |  |  |
|                         | DirAttkEdit Chase: xEditEnd $\rightarrow$ $\Box$ StepsEdit                                                                                                    |  |  |  |  |  |  |
|                         | Direction de<br>défilementAttk ▷ Mode<br>d'attaqueEdit Chase ▷ N° du chaser<br>Step ▷ N° du pasRec ▷ Enregistrement<br>du pas                                                                                                    |  |  |  |  |  |  |
|                         | >> F3 [28] (sous Edit Step) pour modifier un pas<br>> Afficheur:                                                                                                    |  |  |  |  |  |  |
|                         | Ins     Der     Eun Chase. x     Eun       Step     Step:     x     Levels                                                                                                    |  |  |  |  |  |  |
| _                       | Ins $\gg$ InsererDel $\gg$ EnleverEdit Chase $\gg N^{\circ}$ du chaserEdit $\gg$ Modificat $^{\circ}$ End $\gg$ FirStepun pasStep $\gg N^{\circ}$ du pasLevels des niveauxEdit                                                                                   |  |  |  |  |  |  |
| Inserer un pas          | <ul> <li>Fonction Ins Step: &gt;&gt; F1 [28]</li> <li>Sélectionner un pas par la roue, puis F1 pour valider</li> <li>Positionner le nouveau pas par F1: Ins After (<i>insérer après</i>) ou F2: Ins Before (<i>insérer avant</i>)</li> <li>Afficheur:</li> </ul> |  |  |  |  |  |  |
|                         | $\begin{array}{cccccccccccccccccccccccccccccccccccc$                                                                                                    |  |  |  |  |  |  |
|                         | $C: X \gg$ Numéro du chaserchiffres $\gg$ circuitsEnd $\gg$ Fin $S: X \gg$ Numéro du pas $x \gg$ niveau des circuits                                                                                                    |  |  |  |  |  |  |
|                         | <ul> <li>Sélectionner le niveau: &gt;&gt; CHANGE [30] et roue [33]</li> <li>Valider et quitter la fonction par F4 [28] (sous End)</li> </ul>                                                                                                    |  |  |  |  |  |  |
| Supprimer un pas        | <ul> <li>Fonction Del Step: &gt;&gt; F2 [28]</li> <li>➢ Sélectionner un pas par la roue</li> <li>➢ Confirmer (Are you sure?): F3: Yes ➢ Efface le pas / F4: No ➢ Quitte la fonction</li> </ul>                                                                   |  |  |  |  |  |  |
| Modifier les<br>niveaux | Fonction Edit Levels: >> F3 [28]<br>➤ Sélectionner un pas par la roue<br>➤ Afficheur:                                                                                                    |  |  |  |  |  |  |
|                         | $\begin{array}{cccccccccccccccccccccccccccccccccccc$                                                                                                    |  |  |  |  |  |  |
|                         | C: X ▷ Numéro du chaserchiffres ▷ numéros des pasEnd ▷ FinS: X ▷ Numéro du pasx ▷ niveau des pas                                                                                                    |  |  |  |  |  |  |
|                         | <ul> <li>Sélectionner le circuit par la roue [33]</li> <li>Modifier les niveaux par touche CHANGE [30] et roue [33]</li> <li>Valider la modification par F4 [28] (sous End)</li> </ul>                                                                           |  |  |  |  |  |  |
| Valider et quitter      | Retour à l'afficheur:InsDelEdit Chase: xEditEndStepStep:xLevelsEdit                                                                                                    |  |  |  |  |  |  |
|                         | >> F4 [28] (sous End Edit).                                                                                                    |  |  |  |  |  |  |

| ENREGISTRE-<br>MENT D'UNE<br>SEQUENCE<br>(STACK)<br>Début de<br>l'enregistrement | Une séquence est un ensemble de mémoires et de chasers. Chaque pas de séquence est une mémoire ou un chaser pris dans n'importe quelle page de mémoire.<br>Des temps de transfert précis (en dixième de seconde) peuvent être programmés entre chaque pas, et chaque pas peut être envoyé manuellement par la touche GO [18], progressivement par le potentiomètre STACK FADE [19], ou automatiquement avec des temps d'attente. >> RECORD [9] > Afficheur: <b>Tap a Memory Button, Chase Select</b> or Stack Go pour l'enregistrement" >> GO [18]                                                                                                    |  |  |  |  |  |  |
|----------------------------------------------------------------------------------|----------------------------------------------------------------------------------------------------|--|--|--|--|--|--|
|                                                                                  | Afficheur:     Record Stack Do     1 Rec                                                                                                    |  |  |  |  |  |  |
| Sélection du<br>numéro de<br>séquence                                            | <ul> <li>&gt;&gt; Touches flash des submasters [6] ou tourner la roue pour sélectionner un numéro de séquence</li> <li>&gt; Le nombre de séquences disponibles est égal au nombre de submasters de la console.</li> <li>&gt;&gt; F4 [28] (sous Do rec) pour démarrer l'enregistrement.</li> <li>&gt; Si une séquence est déjà créée sous ce numéro, l'afficheur indiquera:</li> <li>Stack is not empty <ul> <li>Clear ?</li> <li>Yes</li> <li>No</li> </ul> </li> <li>"La séquence n'est pas vide Effacer ? : Oui Non"<br/>F3 F4</li> <li>Yes: Efface la séquence déjà existante</li> <li>No: Retour au menu principal</li> </ul> <li>Si le numéro est libre (ou si yous avez effacé la séquence existante):</li>                             |  |  |  |  |  |  |
|                                                                                  | <ul> <li>➢ Afficheur:</li> <li>Page Sub Rec Stack: 1 Rec More</li> <li>* * Fade: 0.0 1</li> <li>More ≻ Fonctions suivantes</li> </ul>                                                                                                    |  |  |  |  |  |  |
|                                                                                  | Page $\triangleright$ N° de<br>pageSub $\triangleright$ N° du<br>submaster Fade: 0.0 $\triangleright$ Temps de transfertRec $\triangleright$ N° du pas<br>de la séquence<br>de la séq.                                                                                                    |  |  |  |  |  |  |
| Sélection des<br>mémoires à<br>enregistrer                                       | <ul> <li>Sélectionner la première mémoire désirée par la touche submaster [6] correspondante<br/>La mémoire apparaît sur les leds [1], et sur scène si le grand master [25] est au maximum.</li> <li>Pour changer temporairement de page, &gt;&gt; F1 [28] (sous Page) ou F1 + roue [33].</li> <li>Si une mauvaise mémoire est appelée, il suffit d'en sélectionner une autre de la même façon.<br/>Les niveaux d'une mémoire peuvent être modifiés plus tard si besoin.</li> <li>La fonction Sub &gt;&gt; F2 [28] (sous Sub) peut être utilisée pour changer le numéro de mémoire si<br/>vous ne voulez pas visualiser la mémoire courante.</li> <li>Retour au numéro de page original (Page Sub) dès la fin de l'enregistrement.</li> </ul> |  |  |  |  |  |  |
| Affecter des<br>temps de transfert                                               | >> CHANGE [30] et roue [33]<br>La valeur apparaît sur l'afficheur: Fade: 0.1<br>Il est possible d'affecter un temps de transfert de 0.1 à 99:59.9 secondes                                                                                                    |  |  |  |  |  |  |
| Rec / More                                                                       | Il est possible d'arrêter là l'enregistrement du pas et de le valider: >> F3 [28] (sous Rec)<br>L'afficheur indique alors le pas suivant<br>Ou vous pouvez enregistrer des chasers et des temps d'attente: >> F4 [28] (sous More)                                                                                                    |  |  |  |  |  |  |

| Sélection d'un                                    | > Afficheur:                                                                                                    |                                                                                       |                                                                                                    |                                                     |                                                                |                                                                                                    |  |  |  |  |
|---------------------------------------------------|----------------------------------------------------------------------------------------------------|---------------------------------------------------------------------------------------|----------------------------------------------------------------------------------------------------|-----------------------------------------------------|----------------------------------------------------------------|----------------------------------------------------------------------------------------------------|--|--|--|--|
| chaser                                            | Chs<br>*                                                                                                    | Wait<br>*                                                                             | Rec Stack: 1                                                                                                    | Rec<br>1                                            | More                                                           | <i>More</i> ≻ <i>Fonctions suivantes</i>                                                                  |  |  |  |  |
|                                                   | Chs 🕨                                                                                                    | N° du<br>Chaser                                                                       | Wait ≻ Temps<br>d'attente                                                                                                    | Rec S                                               | <b>tack ≻</b> N° de<br>séquer                                  | e la <b>Rec</b> ≻ N° du pas de<br>nce la séquence                                                         |  |  |  |  |
|                                                   | >> F1                                                                                                    | [28] (sous                                                                            | Chs) et roue [33] po                                                                                                    | ur sélecti                                          | onner le num                                                   | néro du chaser désiré                                                                                     |  |  |  |  |
| Temps d'attente                                   | Il est u<br>chaque<br>➤ Un<br>le pote<br>>> F2<br>Il est p                                                                                                    | ntilisé pour<br>e pas de la<br>temps de (<br>entiomètre<br>[28] (sous<br>possible d'a | l'exécution automati<br>séquence.<br>) secondes indique ur<br>STACK FADE [19].<br>Wait) et roue [33] p<br>affecter un temps d'at | que de la<br>1 dérouler<br>our sélect<br>tente de ( | séquence. Il<br>nent manuel<br>tionner un ter<br>).1 à 99:59.9 | détermine le temps et le transfert entre<br>normal, par la touche GO [18] ou<br>mps d'attente<br>secondes |  |  |  |  |
| Rec / More                                        | Il est p<br>L'affic<br>Ou vo                                                                                                    | oossible d'a<br>heur indiq<br>us pouvez                                               | urrêter là l'enregistrer<br>ue alors le pas suivar<br>affecter des fonction                                                      | nent du p<br>nt<br>s MIDI S                         | as et de le va<br>MPTE: >> F                                   | lider: >> F3 [28] (sous Rec)<br>F4 [28] (sous More)                                                       |  |  |  |  |
| Affecter un temps<br>SMPTE, MIDI<br>Time Code, ou | ➢ Affi<br>H : M<br>xx : xx                                                                                                    | icheur:<br>S : F<br>x : xx : xx                                                       | Rec Stack: 1                                                                                                    | Rec<br>1                                            | More                                                           | <b>More</b> <i>≻</i> Retour au menu                                                                       |  |  |  |  |
| temps réel                                        | H<br>Heure                                                                                                    | <b>I : M</b><br>: Minutes                                                             | <b>S : F</b><br>Secondes : Fram                                                                                                  | Rec Si                                              | t <b>ack ≻</b> N° de<br>séque                                  | e la <b>Rec ≻</b> N° du pas de<br>nce la séquence                                                         |  |  |  |  |
|                                                   | <ul> <li>La console possède une horloge interne (SMPTE) pour l'ajustement des temps</li> <li>► H: M: S: F: Heure : Minute : Seconde : Frame (frame: image)</li> <li>&gt;&gt; F1 [28] (sous H : M) et roue [33] pour sélectionner les heures et minutes</li> <li>&gt;&gt; F2 [28] (sous S : F) et roue [33] pour sélectionner les secondes et fram</li> <li>Entrer un temps SMPTE effacera le temps d'attente éventuellement sélectionné précédemment</li> <li>► Valider le pas par touche sous Rec</li> <li>► Retour au menu et au pas suivant</li> </ul> |                                                                                       |                                                                                                    |                                                     |                                                                |                                                                                                    |  |  |  |  |
|                                                   | Procéder de la même façon pour les pas suivants.                                                                                                    |                                                                                       |                                                                                                    |                                                     |                                                                |                                                                                                    |  |  |  |  |
| Valider et quitter                                | >> MA<br>Le nor                                                                                                    | AIN MEN                                                                               | U [31] ou RECORD<br>mum de pas de séque                                                                                          | [9]<br>ence est 2                                   | 55.                                                            |                                                                                                    |  |  |  |  |
| PREVISUALI-<br>SATION DU<br>CONTENU               | >> PREVIEW [11]<br>>> Afficheur:<br>Tap a Memory Button, Chase Select                                                                                                    |                                                                                       |                                                                                                    |                                                     |                                                                |                                                                                                    |  |  |  |  |
| D'UNE<br>SEQUENCE<br>(STACK)                      | "Appuyer une touche flash, Chase Select or Stack Go pour la prévisualisation"<br>>> GO [18]<br>>> Afficheur:                                                                                                    |                                                                                       |                                                                                                    |                                                     |                                                                |                                                                                                    |  |  |  |  |
| . /                                               |                                                                                                    |                                                                                       | Preview Stack<br>x                                                                                                    |                                                     | Do<br>Prev                                                     |                                                                                                    |  |  |  |  |
|                                                   | Previe                                                                                                    | w Stack >                                                                             | Numéro de la séque                                                                                                    | nce à vis                                           | ualiser                                                        | Do Prev ≻ Visualisation                                                                                   |  |  |  |  |

>> F4 [28] (sous Do Prev) pour valider

|                         | ➢ Afficheur:                                                                                                    |
|-------------------------|----------------------------------------------------------------------------------------------------|
|                         | $ \begin{array}{cccc} P:x & S:x & F:x.x & W:x.x & C:x \\ & & Sk:x & Step:x \end{array} $                                                                                                    |
|                         | $P \geq Page$ $S \geq Submaster$ $F \geq Temps de transfert$ $W \geq Temps d'attente$ $C \geq Chaser$<br>$Sk \geq N^{\circ} de la séquence$ $+ horloge SMPTE$<br>$Sten \geq N^{\circ} du pas$                                                                                                    |
|                         | Sélection du pas à visualiser par la roue [33]                                                                                                    |
| Valider et quitter      | >> MAIN MENU [31]<br>≻ Retour au menu général                                                                                                    |
| MODIFICA-<br>TION D'UNE | >> EDIT [10]<br>> Afficheur:<br>Tan a Memory Button, Chase Select                                                                                                    |
| SEQUENCE                | or Stack Go to edit                                                                                                    |
|                         | "Appuyer une touche flash, Chase Select or Stack Go pour la modification"<br>>> GO [18]<br>➤ Afficheur:                                                                                                    |
|                         | Edit Stack Edit Edit<br>x Blind Live                                                                                                    |
|                         | Edit Stack > Choix du numéro de séquence       Edit > Modification       Edit > Modification         Blind en aveugle       Live sur scène                                                                                                    |
|                         | Sélectionner la séquence à modifier par les touches flash des submasters [6] ou la roue [33]                                                                                                    |
|                         | P : xS : xF : x.xW : x.xC : xInsDelSk : xStep : xEdit                                                                                                    |
|                         | $\begin{array}{c cccc} P \succ N^{\circ} de \ la & S \succ N^{\circ} du \\ page & submaster \end{array} \qquad \begin{array}{c ccccc} F \succ Temps \ de \\ transfert \end{array} \qquad \begin{array}{c ccccccccccc} W \succ Temps \\ d'attente \end{array} \qquad \begin{array}{c ccccccccccccccccccccccccccccccccccc$                                                      |
|                         | Ins ≻ Inserer Del ≻ Effacer Sk ≻ N° de la Step ≻ N° du pas Edit ≻ Modifier<br>un pas un pas séquence                                                                                                    |
|                         | <ul> <li>Inserer un pas par &gt;&gt; F1 [28] (sous Ins)<br/>ou effacer un pas par &gt;&gt; F2 [28] (sous Del)</li> <li>Définir la position du nouveau pas:</li> <li>&gt; F1 [28] (sous Ins After: <i>insérer après</i>) ou &gt;&gt; F2 [28] (sous Ins Before: <i>insérer avant</i>)</li> <li>&gt; F4 [28] (sous Edit) pour valider et modifier</li> <li>Afficheur:</li> </ul> |
|                         | PageSubEdit Stack: xRecMore $x$ $x$ Fade: x $x$ More $x$ $x$ $x$ $x$                                                                                                    |
|                         | Page ≥ N° de       Sub ≥ N° de       Edit Stack ≥ N° de la séquence       Rec ≥ N° du pas         Page       submaster       Fade ≥ Temps de transfert                                                                                                    |
|                         | <ul> <li>Modifier le numéro de page par F1 [28] (sous Page)</li> <li>et/ou le numéro de submaster par F2 [28] (sous Sub)</li> <li>et/ou le temps de transfert par la roue [33]</li> <li>Valider la modification par F3 [28] (sous Rec)</li> <li>ou sélectionner les fonctions suivantes par F4 [28] (sous More)</li> </ul>                                                    |
|                         | Modifier les chasers, temps d'attente, ou temps SMPTE de la même façon que pour l'enregistrement (voir page 16)                                                                                                    |
| Valider et quitter      | >> MAIN MENU [31]                                                                                                    |

| GENERALITE                  | Pour accéder à la fonction Setup, il faut revenir au menu général: >> MAIN MENU [31], puis F3 [28] (sous Setup). A partir de là, toutes les données relatives à la configuration seront accessibles. Les informations sont sauvegardées en mémoire interne.                           |                                                                           |                                                                 |  |  |
|-----------------------------|----------------------------------------------------------------------------------------------------|---------------------------------------------------------------------------|-----------------------------------------------------------------|--|--|
| Code d'accès                | Si la console est condamnée, un code sera demandé pour l'accès à la configuration.<br>La clé est le type de la console, à l'envers : 6157 , 4257 ou 2357.                                                                                                    |                                                                           |                                                                 |  |  |
| Menus                       | Dans le mode Setup, une série de menus permettent l'accès aux différentes fonctions.<br>Les menus sont appelés par >> F4 [28] (sous More).<br>Pour revenir à un menu précédent: >> MAIN MENU [31], puis F3 [28] (sous Setup)<br>Pour quitter le mode configuration: >> MAIN MENU [31] |                                                                           |                                                                 |  |  |
| MENU 1:<br>MODE ET<br>PATCH | Le premier menu permet l'ac<br>et à la configuration du patcl<br>>> F3 [28] (sous Setup)<br>➤ Afficheur par défaut:                                                                                                    | ccès au mode de fonctionne<br>h.                                          | ement de la console, à la sélection du patch                    |  |  |
|                             | Mode Patch<br>Subs 1                                                                                                    | Patch More<br>Setup                                                       | e More ≻ Fonctions suivantes                                    |  |  |
|                             | <b>Mode ≻</b> Mode de<br><b>Subs</b> fonctionnement                                                                                                    | <b>Patch</b> ≻ N° du patch                                                | Patch ≻ Configuration<br>Setup du patch                         |  |  |
| Mode de<br>fonctionnement   | >> F1 [28] (sous Mode)<br>(voir "3 modes de fonctionne                                                                                                    | ement" page 6)                                                            |                                                                 |  |  |
| Sélection du patch          | >> F2 [28] (sous Patch): 2 p                                                                                                    | atch sont disponibles                                                     |                                                                 |  |  |
| Accès à la<br>programmation | >> F3 [28] (sous Patch Setu<br>→ Afficheur:                                                                                                    | p): Accès à la programmat                                                 | ion du patch                                                    |  |  |
| d'un patch                  | Edit Patch                                                                                                    | Default Clr<br>Patch Patcl                                                | h                                                               |  |  |
|                             | <i>Edit Patch</i> ≻ Configuration <i>du patch</i>                                                                                                    | <b>Default ≻</b> Patch par<br><b>Patch</b> défaut                         | <ul> <li>Clr ≻ Remise à zéro</li> <li>Patch du patch</li> </ul> |  |  |
| Patch simple                | Pour programmer un patch s<br>>> F3 [28] (sous Default Pat<br>➤ Afficheur:                                                                                                    | imple (par défaut), soit "1<br>tch)                                       | au 1" (circuit 1 au gradateur 1 etc):                           |  |  |
|                             | Are you sure?                                                                                                    | Yes No                                                                    |                                                                 |  |  |
|                             | Etes-vous sûr?                                                                                                    | Oui Non                                                                   |                                                                 |  |  |
|                             | <ul> <li>Confirmer: &gt;&gt; F3 [28] (sous Yes), ou non: &gt;&gt; F4 [28] (sous No)</li> <li>Dans les 2 cas: retour à l'écran précédent.</li> <li>&gt;&gt; MAIN MENU [31] pour valider et revenir au menu principal</li> </ul>                                                        |                                                                           |                                                                 |  |  |
| Effacer un patch            | >> F4 [28] (sous Clr Patch)<br>➤ Afficheur:                                                                                                    |                                                                           |                                                                 |  |  |
|                             | Are you sure?                                                                                                    | Yes No                                                                    |                                                                 |  |  |
|                             | Etes-vous sûr?                                                                                                    | Oui Non                                                                   |                                                                 |  |  |
|                             | <ul> <li>Confirmer: &gt;&gt; F3 [28] (so<br/>Dans les 2 cas: retour à l'écra<br/>&gt;&gt; MAIN MENU [31] pour</li> </ul>                                                                                                    | ous Yes), ou non: >> F4 [2<br>an précédent.<br>valider et revenir au ment | 28] (sous No)<br>1 principal                                    |  |  |

#### Patch détaillé

>> F2 [28] (sous Edit Patch)

Si vous modifiez un patch par défaut:

Afficheur:

| Dim :<br>Ch:                                             | 1<br><u>1</u> >100%    | 2<br>2>100% | 3<br>3>100 %                  | Full | Clr                |                          |  |
|----------------------------------------------------------|------------------------|-------------|-------------------------------|------|--------------------|--------------------------|--|
| Dim .                                                    | ▶ N° des<br>gradateurs | Ch >        | N° des circu<br>et intensités | uits | <b>Ful</b> l ≻ 100 | 0% Clr > 0% (effacement) |  |
| Si vous créez un patch depuis un patch vide (ou effacé): |                        |             |                               |      |                    |                          |  |

> Afficheur:

| / Inneneur.  |   |   |      |     |  |
|--------------|---|---|------|-----|--|
| Dim : 1      | 2 | 3 | Full | Clr |  |
| Ch: <u>*</u> | * | * |      |     |  |
|              |   |   |      |     |  |

 $\begin{array}{ccc} Dim \ &\nearrow \ N^\circ \ des \\ gradateurs \\ et \ intensités \ maxi. \end{array} Full \ &\searrow \ 100\% \quad Clr \ &\searrow \ 0\% \ (effacement) \\ \end{array}$ 

Sélectionner le canal de gradateur par la roue [33] et placer le curseur de la roue sous le chiffre devant le signe > (ex:  $\underline{6} > 100\%$ ) ou sous \* (ex:  $\underline{*}$ )

Le curseur reste toujours sur la ligne du bas (circuits de console)

Affecter le circuit de console par >> CHANGE [30] + roue [33]

> Déplacer le curseur avec la roue et le placer sous la valeur après le signe >

▶ Affecter un niveau maximum d'intensité par >> CHANGE [30] + roue [33]

> Pour placer directement un circuit à 100%: >> F3 [28] (sous Full)

Pour effacer un circuit (intensité à 0%): >> F4 [28] (sous Clr)

>> MAIN MENU [31] pour valider et retourner au menu principal

Attention!: Les modifications ou programmations du patch seront perdues si la console est coupée avant d'avoir appuyé sur MAIN MENU. Pour éviter cela, et pour éviter toute perte dans une programmation longue, vous pouvez valider par MAIN MENU souvent.

#### EX.7: Créer un patch de 2 gradateurs avec des intensités différentes

> MAIN MENU

>> F4: Setup >> F2 pour sélectionner le patch n°2

>> F3: Patch Setup

>> F4: Clr Patch pour effacer un patch déjà existant (ou le patch par défaut)

► Valider par F3: Yes

>> F2: Edit patch

Sélectionner le canal de gradateur n° 5 en tournant doucement la roue

▶ Affecter le circuit n<sup>•</sup> 5 par touche CHANGE + roue

Affecter une intensité de 50% en déplaçant une fois la roue seule, puis touche CHANGE + roue

➢ Sélectionner le canal de gradateur n<sup>●</sup> 6 en tournant doucement la roue

>> F3 (sous Full) pour lui donner une intensité de 100%

>> CHANGE + roue pour lui affecter le circuit de console n°10

>> MAIN MENU pour valider et revenir au menu principal

## **CONFIGURATION DE LA CONSOLE**

| MENU 2                                                    | Le second menu permet de changer le type de sortie (DMX, AMX ou MCX), de sélectionner un préchauffage (0 à 50), un nombre de sortie de gradateurs, et la taille de la mémoire.                                                                                                    |  |  |  |
|-----------------------------------------------------------|----------------------------------------------------------------------------------------------------|--|--|--|
|                                                           | <ul> <li>A partir du menu 1: &gt;&gt; F4 [28] (sous More)</li> <li>A partir du menu général: &gt;&gt; F4 [28] (sous Setup) et F4 [28] (sous More)</li> <li>Afficheur:</li> </ul>                                                                                                    |  |  |  |
|                                                           | OutPreheatMax DimsSizeMoreDMX03232More ➤ Fonctions suivantes                                                                                                    |  |  |  |
|                                                           | OutType dePreheatMax DimsNombreSizeTaille de laDMXsortiePréchauffagemaxi. de gradateursmémoire                                                                                                    |  |  |  |
| Type de sortie                                            | >> F1 [28] sous (Out DMX) pour sélectionner le type de sortie (par défaut: DMX)<br>DMX: Standard USITT<br>AMX: en option<br>MCX: Microplex: Standard NSI                                                                                                    |  |  |  |
| Préchauffage                                              | >> F2 [28] (sous Preheat) ou F2 + roue<br>Pour obtenir le meilleur ajustement de préchauffage, sa résolution est de 8 bit (DMX), soit 256<br>valeurs. Cela donne, pour un règlage maximum de 50 en préchauffage, in niveau de 20% en<br>éclairage.                                                                                                    |  |  |  |
| Nombre de<br>gradateurs                                   | <ul> <li>&gt;&gt; CHANGE [33] + roue</li> <li>Cela correspond au nombre maximum de gradateurs en sortie de console.</li> <li>Nombre maximum: 512</li> <li>Pour une performance optimale de la console, il est conseillé de sélectionner le nombre réel de gradateurs connecté à la console.</li> </ul>                                                                                                    |  |  |  |
| Sélection du<br>mode étendu<br>(16-32, 25-48<br>ou 33-64) | Ce paramètre doit obligatoirement être modifié lors de l'utilisation de la console en mode étendu<br>(voir "3 modes de fonctionnement" page 6)<br>Augmenter la taille de la mémoire diminuera le nombre de pages disponibles de moitié.<br><b>Toutes les programmations seront perdues si vous modifiez la taille de la mémoire, sauf la<br/>configuration et le softpatch.</b><br>>> F3 [28] (sous Size)<br>> Afficheur:<br>Changing memory size will require<br>memory clearing. Proceed? Yes No |  |  |  |
|                                                           | "Changer la taille de la mémoire effacera toutes les mémoires. Confirmer? Oui Non"                                                                                                    |  |  |  |
|                                                           | >> F3 [28] (sous Yes) pour confirmer                                                                                                    |  |  |  |

ou >> F4 [28] (sous No) pour annuler et revenir au menu général >> CHANGE [30] + roue [33] pour sélectionner la taille

## **CONFIGURATION DE LA CONSOLE**

| u permet d'accéder aux par                                                                                                    | amètres MIDI e                                                                                                    | t de sauvegarder des                                                                                                    | s mémoires par le                                                                                                    |  |
|----------------------------------------------------------------------------------------------------|----------------------------------------------------------------------------------------------------|----------------------------------------------------------------------------------------------------|----------------------------------------------------------------------------------------------------|--|
| <ul> <li>A partir du menu 2: &gt;&gt; F4 [28] (sous More)</li> <li>A partir du menu général: &gt;&gt; F4 [28] (sous Setup) et F4 [28] (sous More) 2 fois</li> <li>Afficheur:</li> </ul>                                                                                                    |                                                                                                    |                                                                                                    |                                                                                                    |  |
| MIDI Params Sav<br>Memo                                                                                                    | re More<br>ory                                                                                                    | <i>More</i> ≻ <i>Fonctions</i>                                                                                                    | suivantes                                                                                                    |  |
| ircuit <b>Device ≻</b> N° du po                                                                                                    | ste Save<br>Memo                                                                                                    | <ul> <li>Sauvegarde des</li> <li>mémoires</li> </ul>                                                                                                    | 5                                                                                                    |  |
| nal MIDI d'envoi ou de réc<br>Chan) ou F1 + roue<br>m: 16                                                                                                    | eption                                                                                                    |                                                                                                    |                                                                                                    |  |
| le protocole MIDI SHOW<br>Device) ou F2 + roue [33]<br>n: 111                                                                                                    | CONTROL: Inc                                                                                                    | dique le numéro du p                                                                                                    | poste                                                                                                    |  |
| Valeur maximum: 111Sauvegarde des<br>mémoiresPermet de sauvegarder des mémoires dans un appareil acceptant la r<br>Data Disk)<br>$> F3 [28] (sous Save Memory)> Afficheur:AllMIDI SAVESaveExitMemAllMIDI SAVESaveExitMemNoAll> Type de mémoireYes/No > ConfirmationSave > SaMem à sauvegarder>> F1 [28] (sous All Mem) pour sélectionner le type de mémoire à s> Sub Mem: submasters> Stack Mem: séquences> Chase Mem: chasers> Patch Mem: patch> Audio Mem: audio> All Mem toutes les mémoiresPour chaque type de mémoire, il vous est demandé de confirmer oul'enregistrer, plusieurs types de mémoires peuvent être sélectionnées>> F2 [28] (sous Save) pour effectuer la sauvegarde dès que les mérou >> F4 [28] (sous Exit) pour annuler et quitter, et revenir au menu$ |                                                                                                    | otant la norme MIDI<br><b>we &gt;</b> Sauvegarde<br>noire à sauvegarder:<br>rmer ou non si vous<br>tionnées:<br>e les mémoires ont é<br>au menu principal                                                                                                    | (par exemple un<br><i>Exit &gt; Sortie</i><br>voulez<br>té sélectionnées                                                                                                    |  |
|                                                                                                    | nu permet d'accéder aux par<br>enu 2: >> F4 [28] (sous Mor<br>enu général: >> F4 [28] (sou<br>MIDI Params Sav<br>Memo<br>ircuit Device $\geq N^{\circ}$ du pol<br>anal MIDI d'envoi ou de réce<br>s Chan) ou F1 + roue<br>um: 16<br>? le protocole MIDI SHOW (<br>5 Device) ou F2 + roue [33]<br>n: 111<br>garder des mémoires dans u<br>s Save Memory)<br>MIDI SAVE Save<br>mémoire Yes/No $\geq$ Cong<br>garder<br>s All Mem) pour sélectionne<br>omasters<br>équences<br>chasers<br>atch<br>audio<br>es les mémoires<br>e de mémoires<br>e de mémoires<br>e de mémoires<br>s Save) pour effectuer la sau<br>ous Exit) pour annuler et qu | nu permet d'accéder aux paramètres MIDI e<br>enu 2: >> F4 [28] (sous More)<br>enu général: >> F4 [28] (sous Setup) et F4 [<br>MIDI Params Save More<br>Memory<br>ircuit Device $\geq N^{\circ}$ du poste Save<br>Memor<br>anal MIDI d'envoi ou de réception<br>5 Chan) ou F1 + roue<br>im: 16<br>e le protocole MIDI SHOW CONTROL: Ind<br>5 Device) ou F2 + roue [33]<br>n: 111<br>garder des mémoires dans un appareil accept<br>6 Save Memory)<br>MIDI SAVE Save Exit<br>mémoire Yes/No $\geq$ Confirmation Sa<br>agarder<br>6 All Mem) pour sélectionner le type de méro<br>masters<br>équences<br>chasers<br>atch<br>audio<br>es les mémoires<br>e de mémoires<br>e de mémoires<br>e de mémoires<br>s Save) pour effectuer la sauvegarde dès que<br>ous Exit) pour annuler et quitter, et revenir | nu permet d'accéder aux paramètres MIDI et de sauvegarder des<br>enu 2: >> F4 [28] (sous More)<br>enu général: >> F4 [28] (sous Setup) et F4 [28] (sous More) 2 f<br>$\boxed{\text{MIDI Params Save More} More > Fonctions}$<br><i>ircuit Device &gt; N° du poste Save &gt; Sauvegarde des</i><br><i>Memory mémoires</i><br>anal MIDI d'envoi ou de réception<br>6 Chan) ou F1 + roue<br>in: 16<br><sup>1</sup> le protocole MIDI SHOW CONTROL: Indique le numéro du p<br>6 Device) ou F2 + roue [33]<br>a: 111<br>garder des mémoires dans un appareil acceptant la norme MIDI<br>6 Save Memory)<br><b>MIDI SAVE Save Exit</b><br><i>mémoire Yes/No &gt; Confirmation Save &gt; Sauvegarde</i><br><i>agarder</i><br><sup>6</sup> All Mem) pour sélectionner le type de mémoire à sauvegarder<br><sup>6</sup> faquences<br><sup>1</sup> hasers<br>atch<br>audio<br><sup>1</sup> es les mémoires<br>e de mémoires es es demandé de confirmer ou non si vous<br>sieurs types de mémoires peuvent être sélectionnées:<br><sup>1</sup> Yes ou No) pour confirmer ou non<br><sup>1</sup> Save pour effectuer la sauvegarde dès que les mémoires ont é<br>ous Exit) pour annuler et quitter, et revenir au menu principal |  |

## **CONFIGURATION DE LA CONSOLE**

| MENU 4 Le quatrième menu active ou non l'horloge temps réel |                                                                                                    | os réel inter                                            | rne, et l'envoi de commandes MIDI |                            |
|-------------------------------------------------------------|----------------------------------------------------------------------------------------------------|----------------------------------------------------------|-----------------------------------|----------------------------|
|                                                             | <ul> <li>A partir du menu 3: &gt;&gt;</li> <li>A partir du menu généra</li> <li>Afficheur:</li> </ul>                                                                                                    | F4 [28] (sous More)<br>al: >> F4 [28] (sous S            | etup) et F4                       | [28] (sous More) 3 fois    |
|                                                             | Real Time Clock<br>Off                                                                                                    | MIDI Send<br>Norm                                        | More                              | More ≻ Fonctions suivantes |
|                                                             | <b>Real Time Clock</b> > Horlo                                                                                                    | ge temps réel <b>MID</b>                                 | I Send ≽ I                        | Envoi des données MIDI     |
| Horloge temps réel                                          | Permet l'envoi des séquences en temps réel si un MIDI Time Code (ou SMPTE) à été entré. La séquence continuera de défiler même le time code est reçu puis perdu.<br>>> F2 [28] (sous Off ou On) pour activer ou non l'horloge                                                                                                    |                                                          |                                   |                            |
| MIDI SEND                                                   | <ul> <li>Protocole de communication</li> <li>➢ Norm: normal (musical)</li> <li>➢ Show: MIDI Show Con</li> <li>&gt;&gt; F3 [28] (sous Norm output)</li> </ul>                                                                                                    | on MIDI<br>)<br>trol (éclairage)<br>Show) pour sélectior | iner le prot                      | ocole.                     |
| MENU 5                                                      | <ul> <li>Permet ou condamne les fonctions d'enregistrement et de configuration de la console</li> <li>Si vous condamnez ces fonctions, le code d'accès vous sera demandé à chaque essai d'enregistrement ou de modification.</li> <li>L'entrée du code d'accès se fait avec les touches flash de la préparation B.</li> <li>(Le code d'accès est indiqué en page 1)</li> <li>A partir du menu 4: &gt;&gt; F4 [28] (sous More)</li> <li>A partir du menu général: &gt;&gt; F4 [28] (sous Setup) et F4 [28] (sous More) 4 fois</li> <li>A fficheur:</li> </ul> |                                                          |                                   |                            |
|                                                             | Rec Lock<br>Off                                                                                                    | Setup Lock<br>Off                                        | Exit                              | Exit > Sortie              |
|                                                             | <b>Rec Lock ≻</b> Clé enregistre                                                                                                    | ement Setup Lock                                         | Clé conf                          | iguration                  |
| Accès<br>enregistrement                                     | Permet ou condamne l'accé<br>>> F2 [28] (sous Rec Lock<br>➤ On : Clé active, enregist<br>➤ Off : Accès permis                                                                                                    | ès à l'enregistrement<br><)<br>trement condamné          |                                   |                            |
| Accès<br>configuration                                      | Permet ou condamne l'accé<br>>> F3 [28] (sous Setup Lo<br>➤ On : Clé active, configu<br>➤ Off : Accès permis                                                                                                    | ès à la configuration<br>ck)<br>ration non accessible    |                                   |                            |
| Valider et quitter                                          | >> MAIN MENU [31]                                                                                                    |                                                          |                                   |                            |

#### MIDI SHOW CONTROL

#### Format:

<sys ex = F0H> <real time = 7FH> <dev ID> <msc = 02> <lighting = 01> <command> <data> <end sys ex = F7H>

#### **Réceptions:**

Commande:

1. Go – Démarre le pas actuel de la séquence active ou charge la séquence et le pas indiqué dans le champ de donnée et l'exécute.

Donnée (optionnel):

| nn nn | Nombre de mémoires (pas), codées ASCII. 1 à 255 sont les seuls                                                                          |
|-------|----------------------------------------------------------------------------------------------------|
|       | chiffres reconnus. Les chiffres après la virgule seront ignorés.                                                                        |
| 00:   | Délimiteur                                                                                                    |
| 11 11 | Liste des mémoires (nombre de séquence), codées ASCII. 1 à 16<br>sont les seuls chiffres reconnus. Les chiffres après la virgule seront |
|       | ignorés.                                                                                                    |

<u>EX.8: Démarrer le pas 2 de la séquence 4</u> F0H 7FH <ID> 02 01 <01> <32H 00 34H> F7H

#### 6. Set -

Data: nn nn Control number, 7-bit, LSB first vv vv Control value, 7-bit, LSB first

| Donnée:<br>Valeur:          | 0 - 31 = Fading Memories $1 - 320 - 255$                                                           |
|-----------------------------|----------------------------------------------------------------------------------------------------|
| <u>EX.9: Mén</u><br>Fou 754 | Valeurs au-dessus de 255 ignorées<br>noire 2 au maximum (255)<br>ADS 02 01 4065 401 00 7EH 015 E7H |
| rvn /rn                     |                                                                                                    |
| Donnée:<br>Valeur:          | 32 - 63 = Flash des mémoires $1 - 320 - 255$                                                       |
|                             | Valeurs au-dessus de 255 ignorées                                                                  |
| Donnée:<br>Valeur:          | 1024 = Page mémoire                                                                                |
| v alcui.                    | Valeurs au dessus de 15 ignorées                                                                   |
| Donnée:<br>Valeur:          | 512 - 631 = Circuits $1 - 640 - 255$                                                               |
|                             | Valeurs au-dessus de 255 ignorées                                                                  |
| Donnée:                     | 1026 = Chaser actif                                                                                |
| Valeur:                     | 0 - 32 = 0 = Chaser off, $1 - 32 = $ Chasers $1 - 32Valeurs au-dessus de 32 ignorées$              |
| Donnée:                     | 1027 = Vitesse du chaser                                                                           |
| valeur:                     | 130 - 10385, BPM = (17 (.0005 X Valeur )) X 60<br>Valeurs en-dessous de 150 ignorées               |
| Donnée:                     | 1028 = Vitesse de transfert                                                                        |
| Valeur:                     | 0 - 1200. Secondes = Valeur / 10                                                                   |

| NOTE ON                   | Format:                                                                                                    |  |  |
|---------------------------|----------------------------------------------------------------------------------------------------|--|--|
|                           | <note c="canal" midi="" on="9cH,"> <note 27="" num="0" –=""> <vélocité 0-127="" ==""></vélocité></note></note>                                                                                                    |  |  |
|                           | Réceptions:                                                                                                    |  |  |
|                           | Notes 0 – 63 représente le circuit 1 – 64<br>Adressage de vélocité avec un niveau 0 indique un circuit éteint, 127 représente la pleine puissance                                                                                                    |  |  |
|                           | <u>EX.10: Circuit 16 à 50% avec le circuit MIDI à 3</u><br>93H 15H 64H                                                                                                    |  |  |
| MIDI Time Code<br>/ SMPTE | En plus de lier les pas d'une séquence avec des temps d'attente pour créer une séquence<br>automatique, chaque pas d'une séquence pour être assigné à un temps SMPTE. Ainsi, la séquence<br>se mettra elle-même en synchronisation avec le time code, permettant à la console de suivre<br>parfaitement un spectacle synchronisé SMPTE.<br>Le Time Code SMPTE sort de la console par les ports MIDL il requiert alors une conversion en |  |  |
|                           | MIDI Time Code. Le code est découpé en heures, minutes, secondes et images.<br>Les 4 types de SMPTE (24, 25, 30 drop et 30 non-drop images) sont reconnus.                                                                                                    |  |  |
|                           | Si le Time Code est envoyé à la console n'ayant aucune séquence active, chaque séquence, à partir de la première, est scannée jusqu'à ce qu'une ayant un Time Code actif soit trouvée. Cette séquence est alors automatiquement activée. Cela permet à un spectacle de démarrer de lui-même sans avoir à charger la séquence.                                                                                                    |  |  |
|                           | Si une séquence est chargée, elle sera synchronisée avec le Time code, indifféremment si c'est la première séquence ou non à avoir un time Code programmé.                                                                                                    |  |  |
|                           | Le Time Code sera visualisé au-dessus du temps de transfert si le menu principal est actif.<br>Si le Time Code est enlevé ou stoppé, la séquence s'arrêtera au pas en cours, a moins que l'horloge<br>temps réel interne soit activée, auquel cas elle prendra le relais pour permettre à la séquence de<br>continuer. Si le Time Code est relancé, il reprend la place de l'horloge.                                                   |  |  |

#### **VERIFICATIONS SIMPLES A EFFECTUER**

| Les LEDs de niveau des circuits [1]<br>ne fonctionnent pas                     | Vérifier si le mode étendu est sélectionné. Comme tous les circuits ne peuvent être visualisés dans ce mode, les leds ne sont pas actives.                                                                |
|--------------------------------------------------------------------------------|----------------------------------------------------------------------------------------------------|
| Les chasers ne fonctionnent<br>pas                                             | S'assurer qu'une vitesse à bien été sélectionnée, par la touche TAP SYNC [14] ou le potentiomètre RATE [15]. La vitesse est visualisée par la led clignotante juste au dessus de la touche TAP SYNC [14]. |
| On ne visualise rien sur scène, malgré<br>que les LED indiquent des intensités | Vérifier que le potentiomètre MASTER [25] n'est pas mis au minimum et que la fonction BLACKOUT [26] n'est pas active.                                                                                     |
|                                                                                | S'assurer que le softpatch n'est pas effacé ou vide.                                                                                                    |
| Les potentiomètres des circuits [2] ou<br>des submasters [3] n'ont aucun effet | S'assurer que les potentiomètres masters A et B [20 et 21] ne sont pas en position minimum.                                                                                                    |
| Les projecteurs sont allumés, mais ne                                          | S'assurer que les gradateurs sont programmés correctement.                                                                                                    |
| repondent pas ou mai                                                           | Vérifier s'il n'y a pas un câble abîmé à remplacer.                                                                                                    |
|                                                                                | Les gradateurs peuvent être en panne.                                                                                                    |
| La console n'enregistre pas les circuits<br>en mode étendu                     | Vérifier la taille de la mémoire dans le menu Setup                                                                                                    |
| La touche RECORD [9] ne<br>fonctionne plus                                     | Vérifier si elle n'est pas condamnée, par le menu Setup                                                                                                    |
| Des messages d'erreur apparaissent<br>à l'allumage de la console               | Vérifier les paramètres de programmation dans le Setup avant d'effectuer toute autre opération                                                                                                    |

#### **REMISE A ZERO DE LA CONSOLE ET EFFACEMENT DES MEMOIRES**

La procédure suivante efface toutes les données programmées dans la console, et installe les paramètres par défaut. Toute programmation ainsi que les softpatch seront perdus. Cette procédure peut être utilisée pour effacer toutes les données avant une nouvelle programmation ou une location.

- Eteindre la console
- Maintenir les 4 touches suivantes: F1, F2, HELP, CHANGE [28, 29, 30]
- Allumer la console sans relâcher ces touches
- ≻ Compter 10 secondes et relâcher les touches

Les mémoires seront toutes effacées après quelques secondes. Un softpatch par défaut sera installé.